# **الج الم**

### Diffusion MRI Analysis of the Human Brain

Sonia Pujol, Ph.D.

Director of Outreach, Neuroimage Analysis Center Director of Training, 3D Slicer Brigham and Women's Hospital Harvard Medical School

# <section-header><image><text><text>

### **Tutorial Outline**

- Part 1: Basics of Diffusion MRI mapping of white matter pathways
- Part 2: Hands-on Diffusion MRI analysis using 3D Slicer

### Learning Objectives

S.Pujol, ARR 2012-2017

Following this tutorial, you will be able to 1) Compute a **diffusion tensor imaging** (DTI) volume from a diffusion weighted MRI scan

2) Understand the **shape of the diffusion tensor ellipsoid** in different regions of the brain

3) Reconstruct the **3D trajectory of white matter tracts** from DTI data

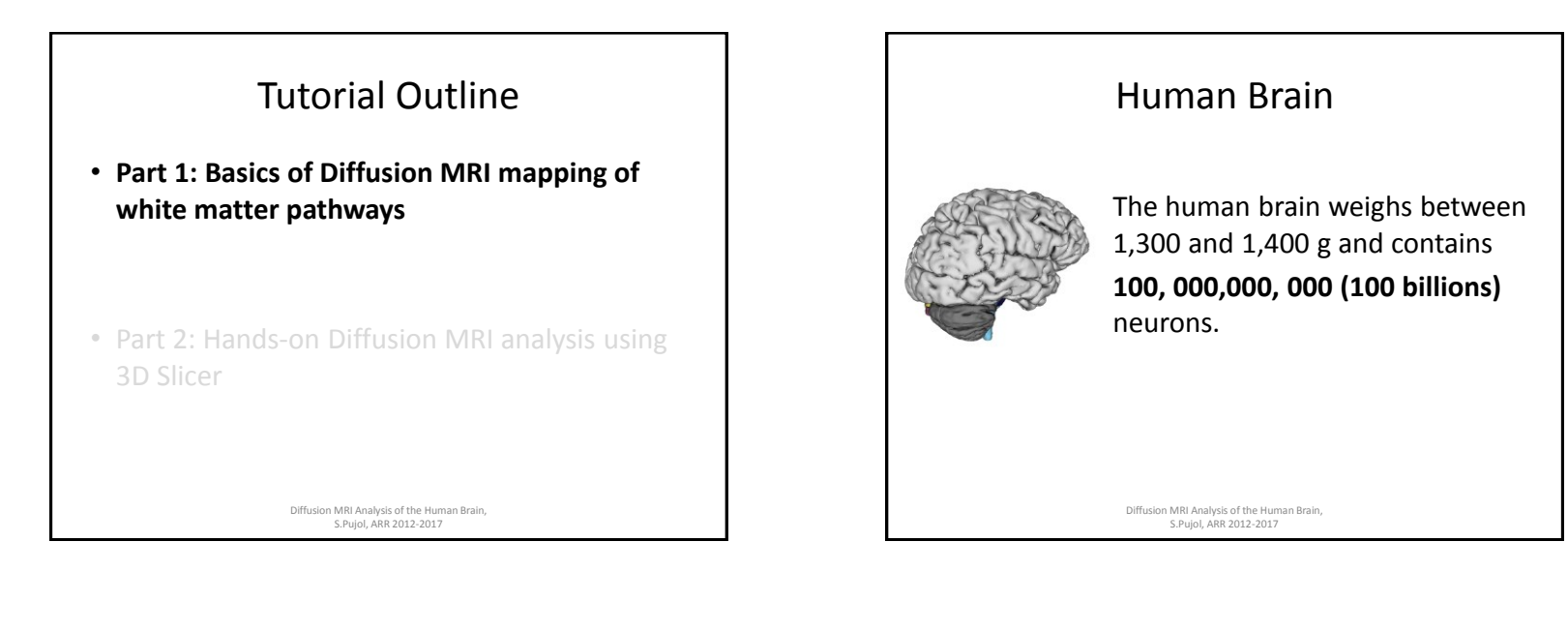

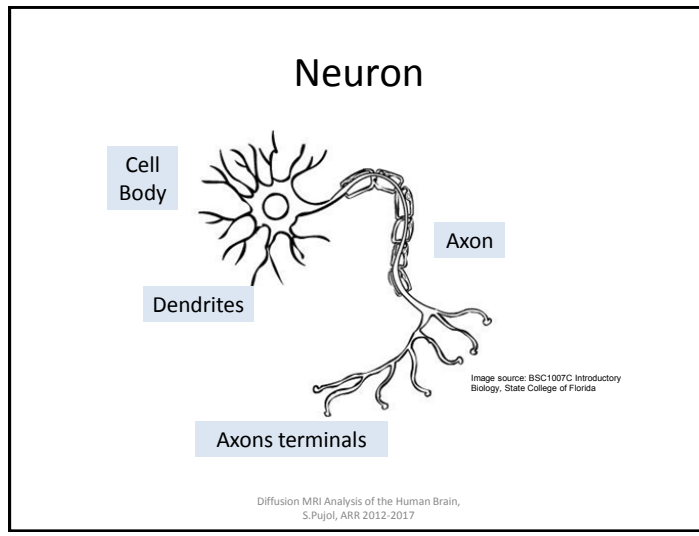

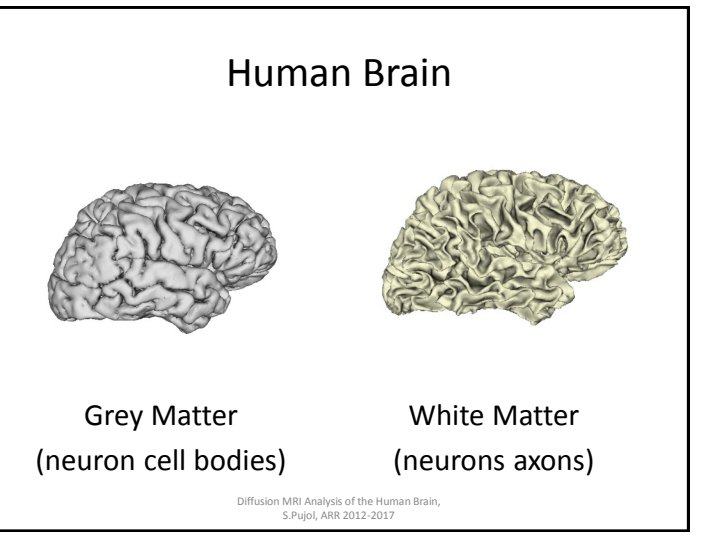

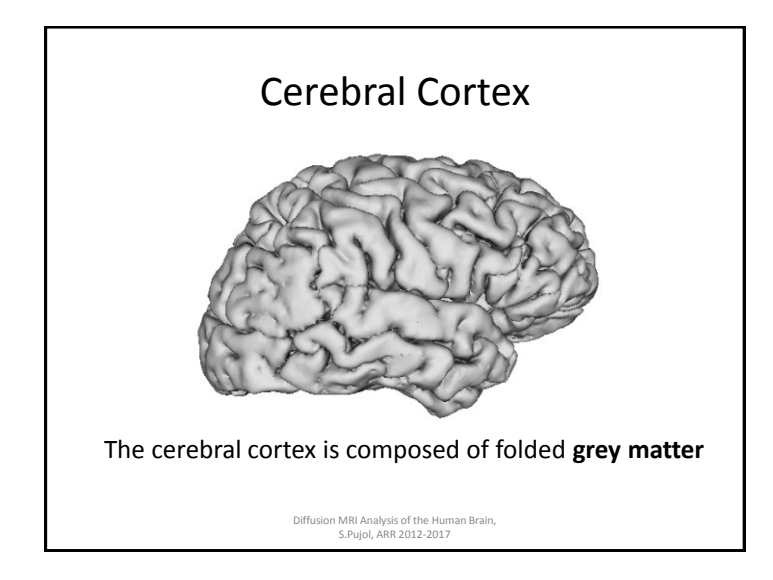

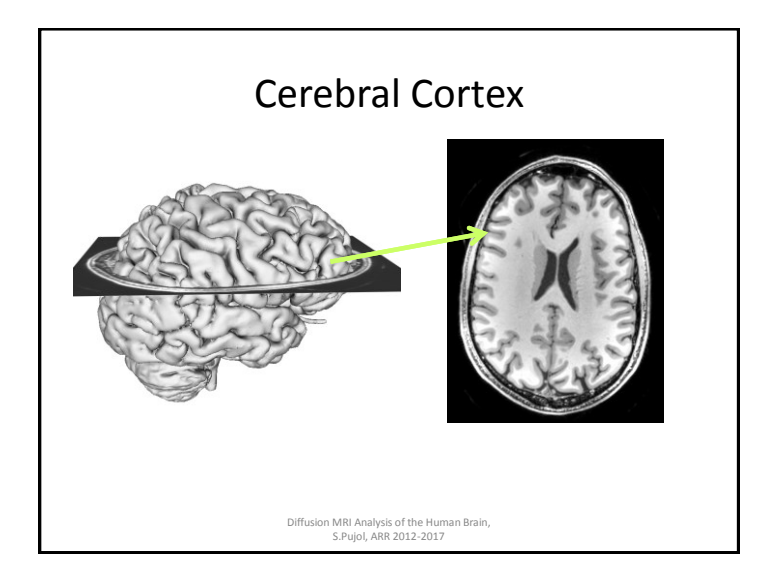

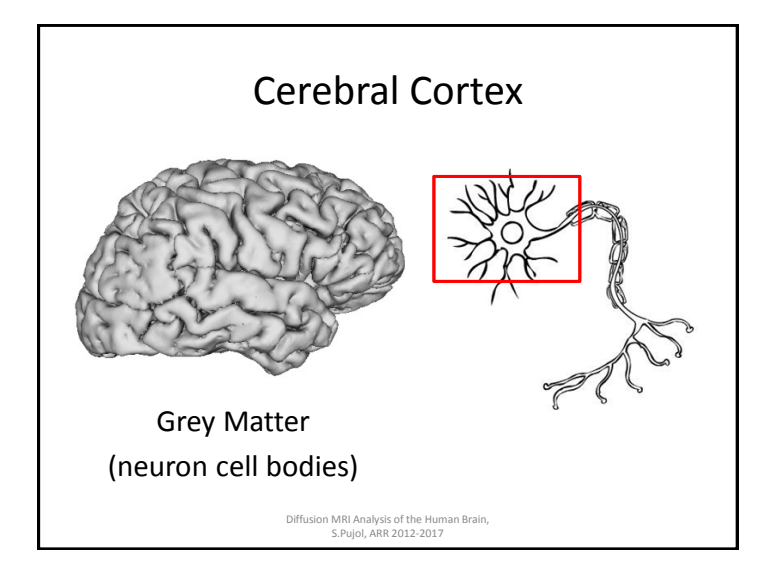

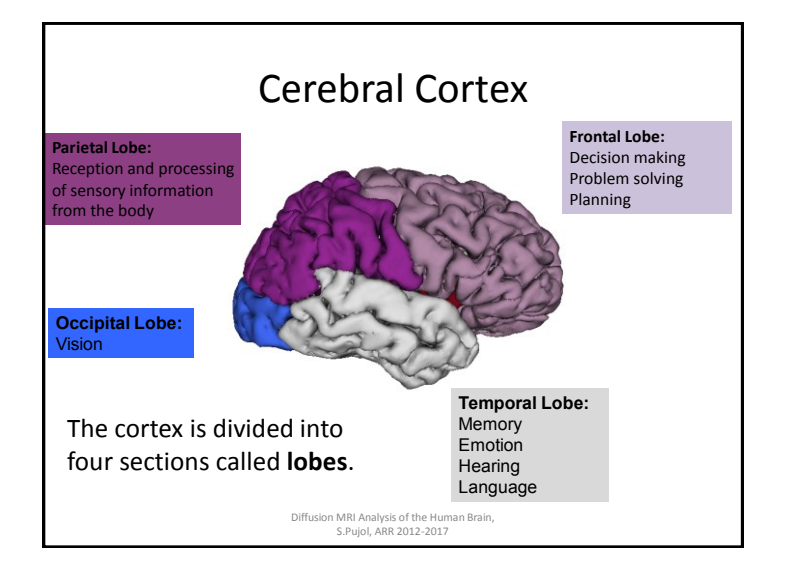

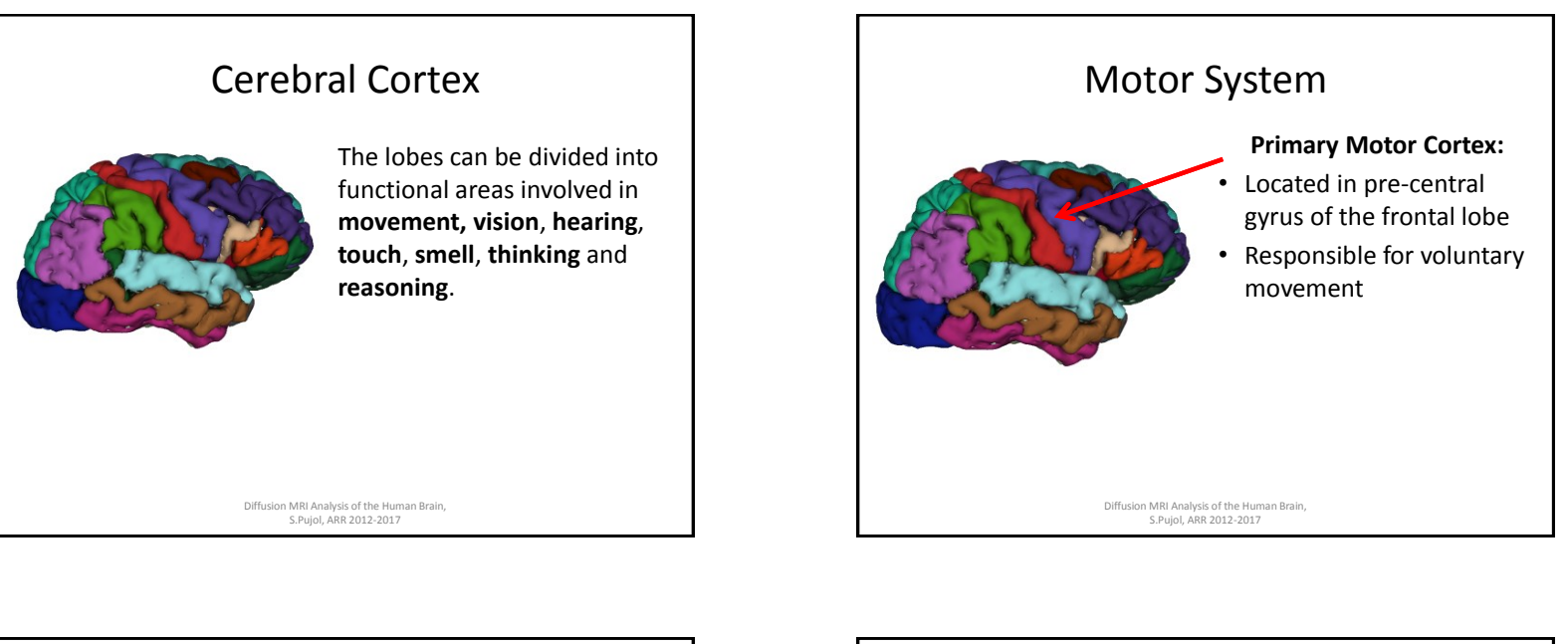

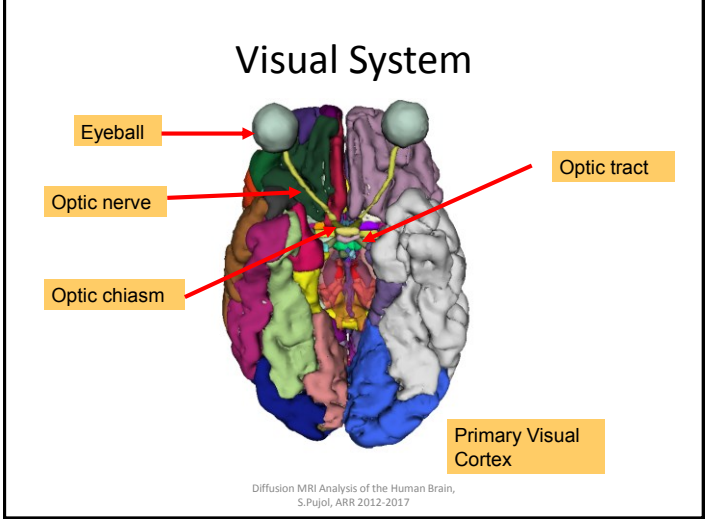

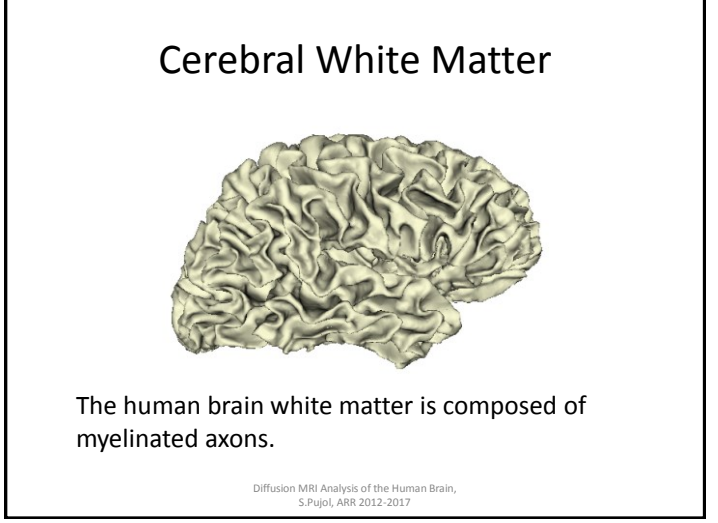

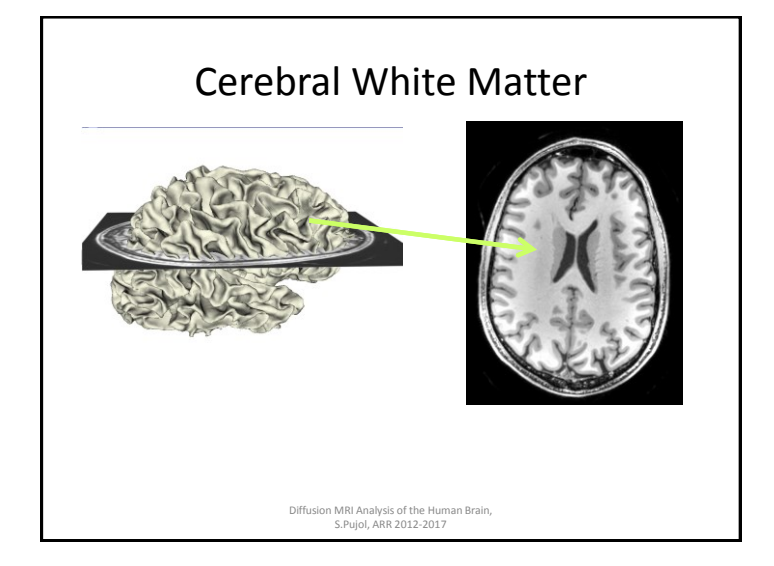

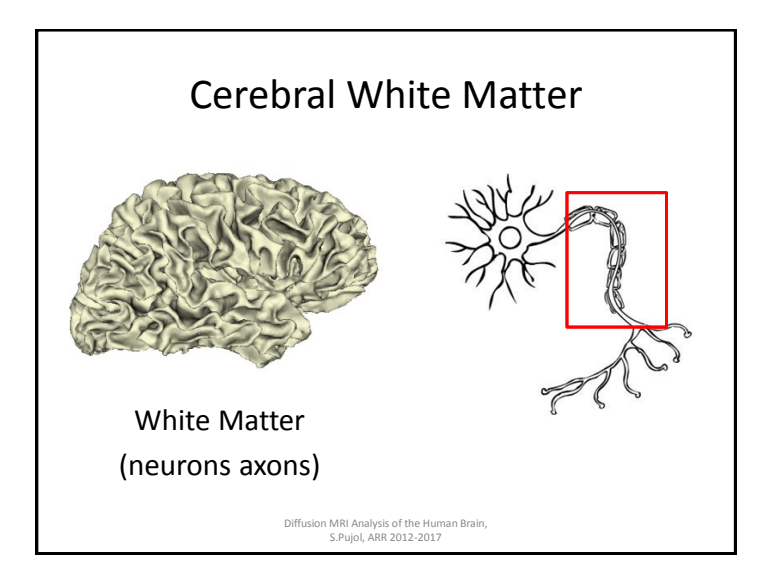

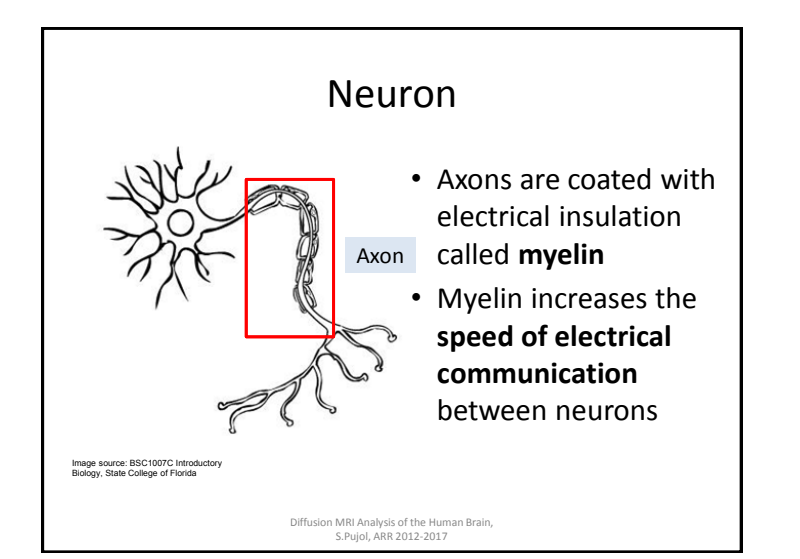

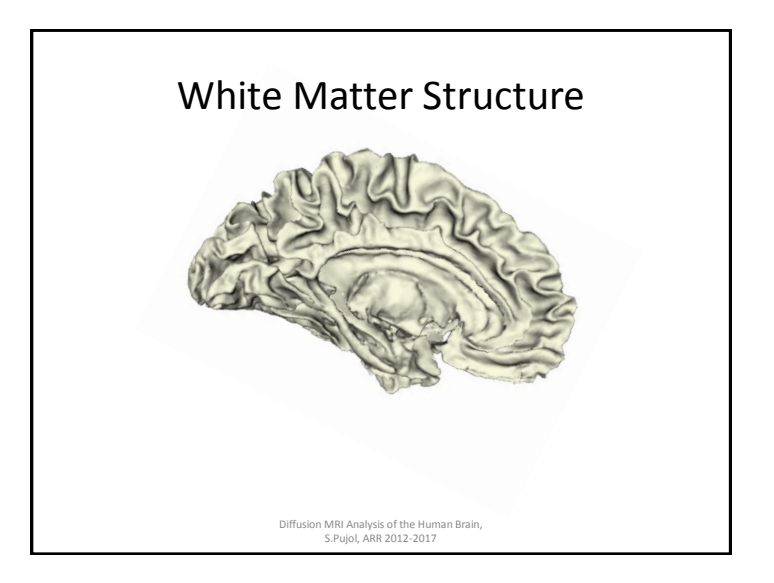

### White Matter Structure

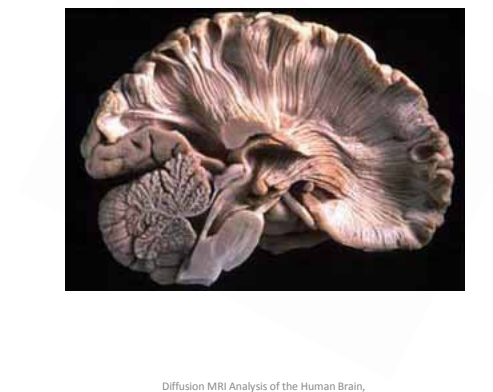

Diffusion MRI Analysis of the Human Brain, S.Pujol, ARR 2012-2017

### Human White Matter Exploration

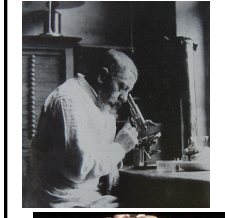

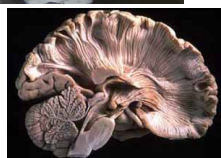

Joseph Jules and Augusta Dejerine: Neuroanatomy atlas based on myelin-stained preparations

> (Anatomie des centres nerveux, Paris, 1895-1901)

Diffusion MRI Analysis of the Human Brain, S.Pujol, ARR 2012-2017

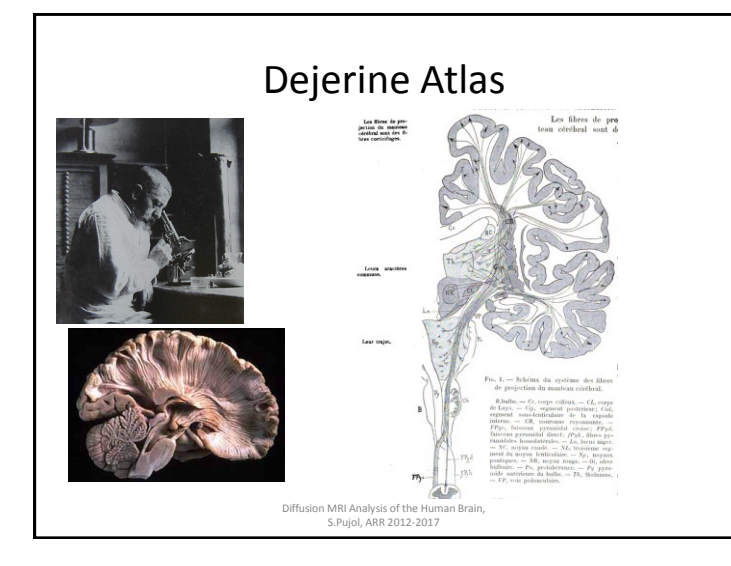

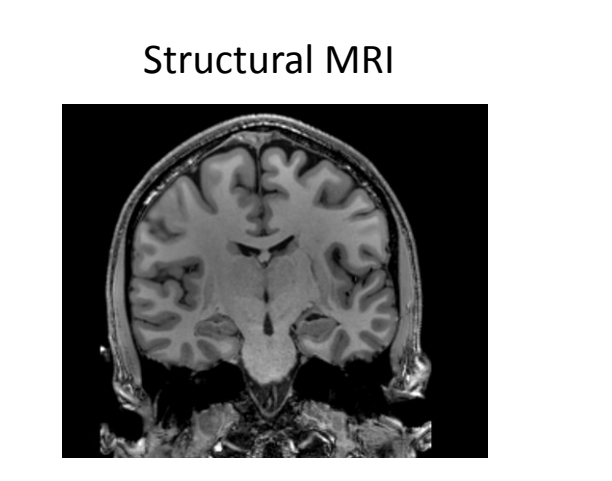

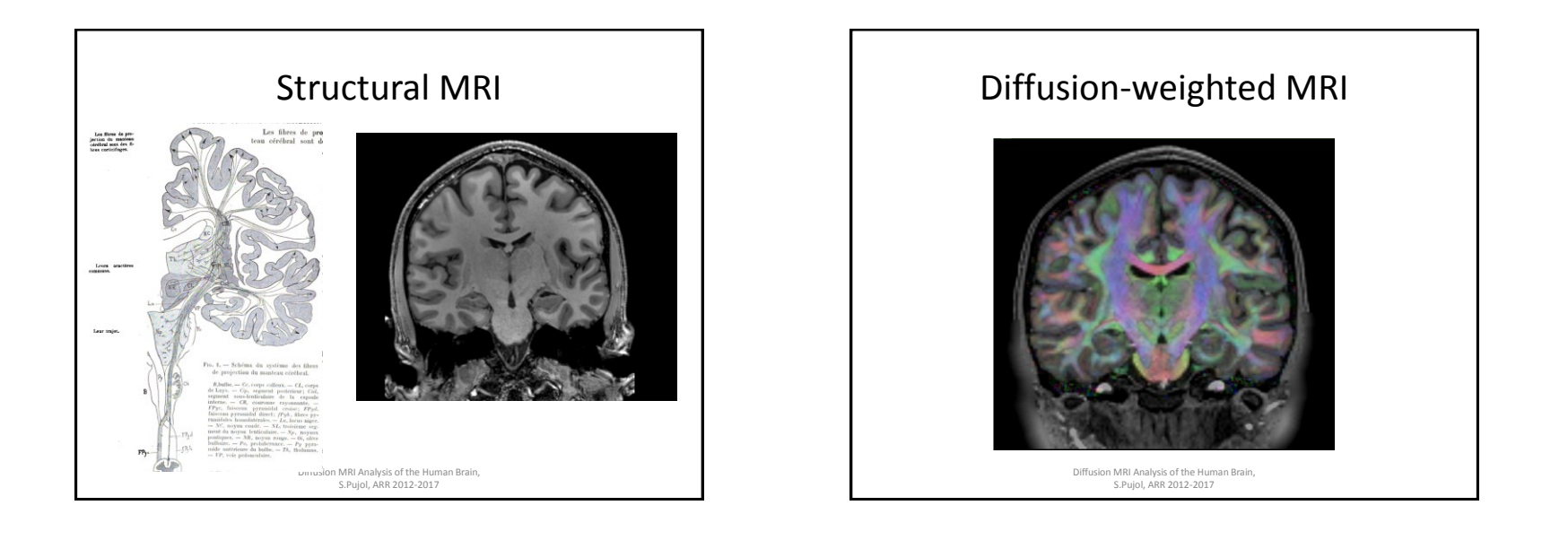

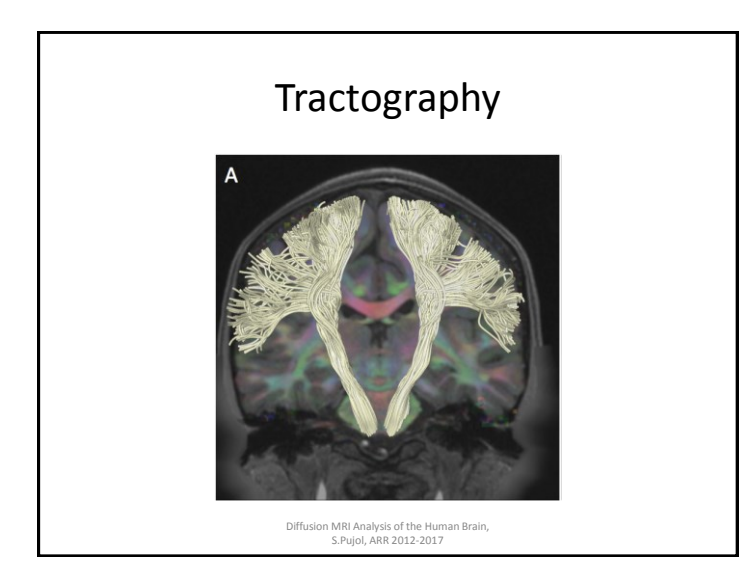

## White Matter Exploration

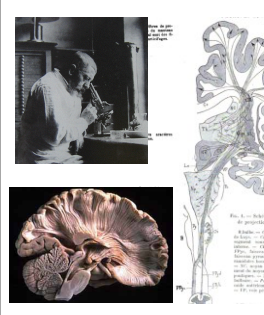

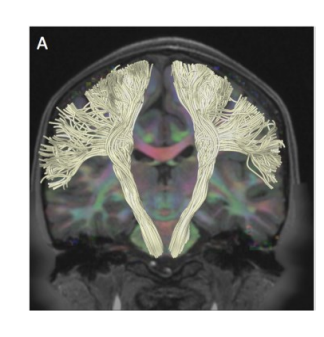

### **Diffusion Weighted MRI**

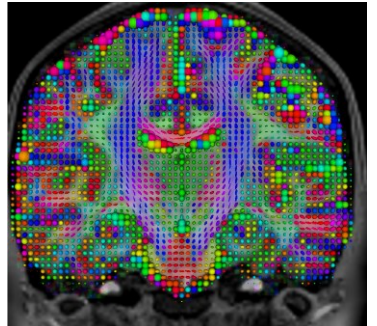

### First non-invasive window on white matter anatomy

 Measurement of the diffusion of water molecules in the brain using diffusion sensitizing gradients

Diffusion MRI Analysis of the Human Brain, S.Pujol, ARR 2012-2017

### **Diffusion Weighted MRI**

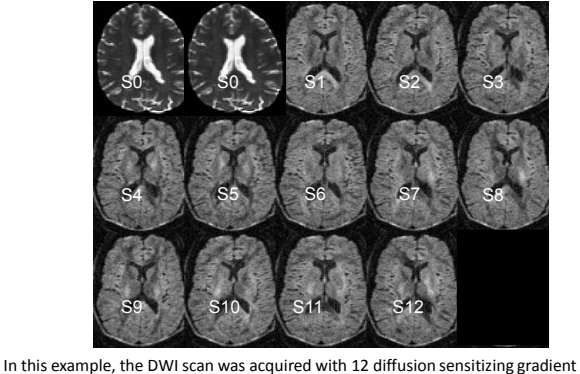

In this example, the DWI scan was acquired with 12 diffusion sensitizing gradient directions (S1-S12) and 2 non-diffusion sensitizing gradients (S0) Diffusion MM Analysis of the Human Brain.

# Diffusion Weighted MRI

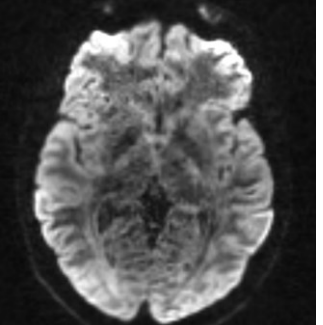

### In grey matter and cerebrospinal fluid, the displacement of water molecules is identical in all directions: the diffusion is isotropic

 In white matter, myelin sheets and axonal membranes act as barriers: the diffusion is anisotropic

Diffusion MRI Analysis of the Human Brain, S.Pujol, ARR 2012-2017

### **Diffusion Tensor Imaging**

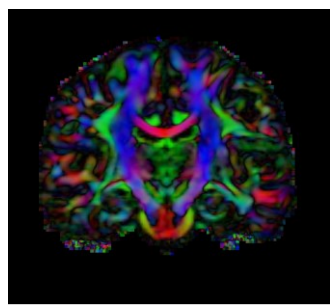

Diffusion Tensor Imaging (DTI) is a **mathematical framework** that was developed to model the **anisotropic diffusion** of water molecules in the brain.

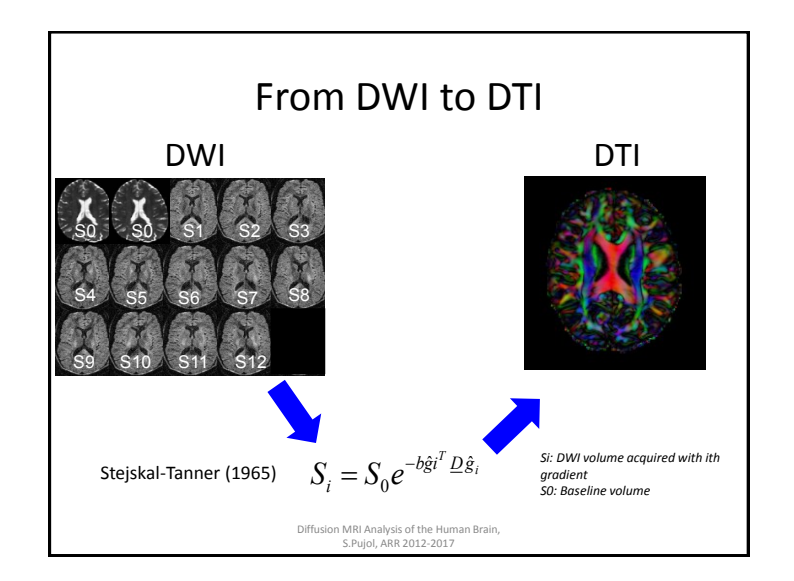

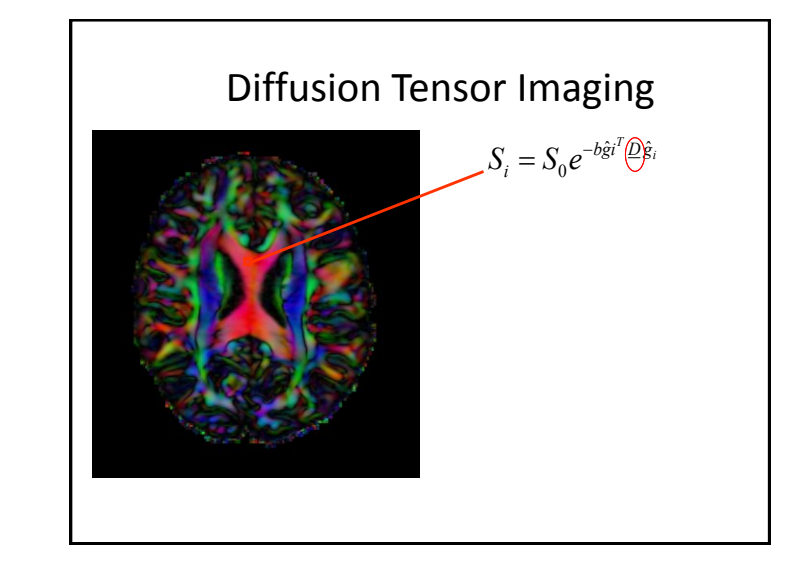

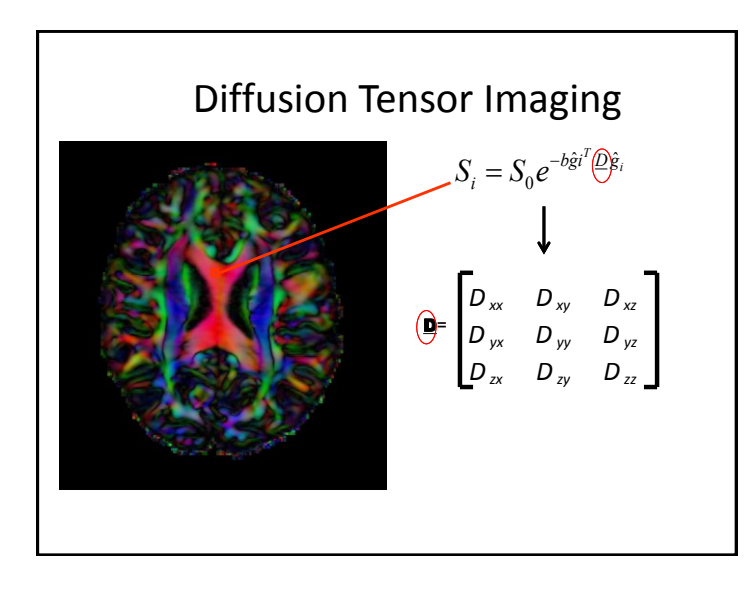

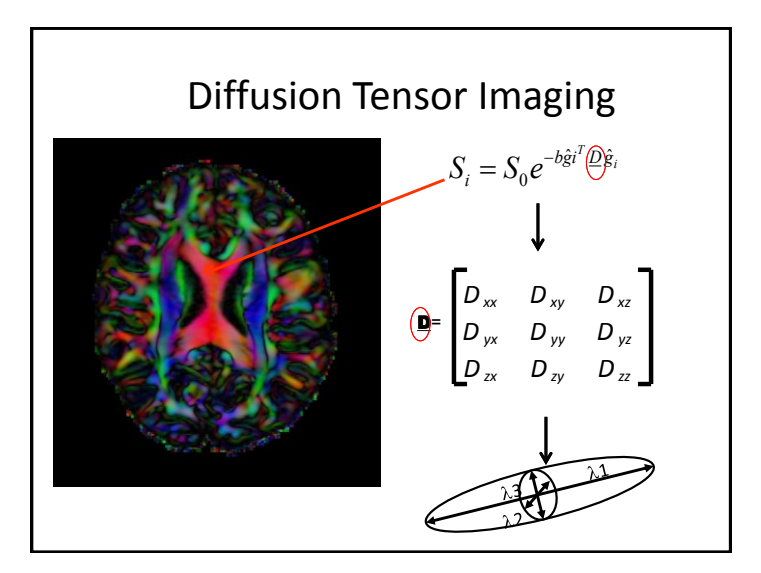

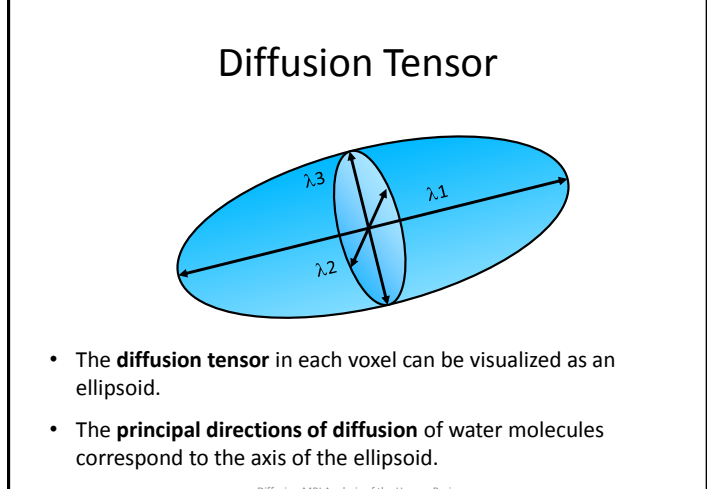

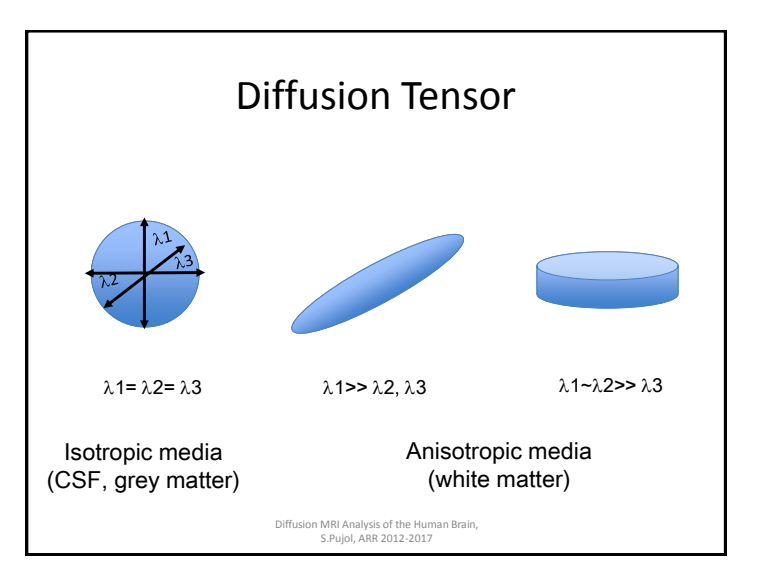

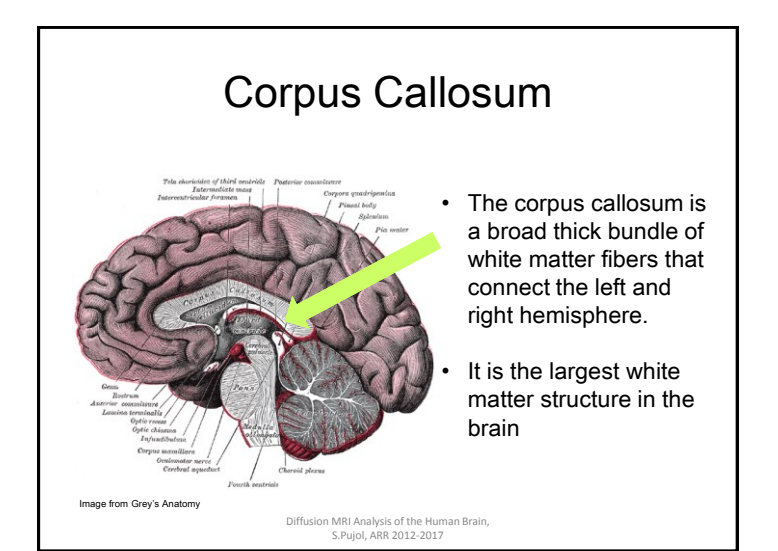

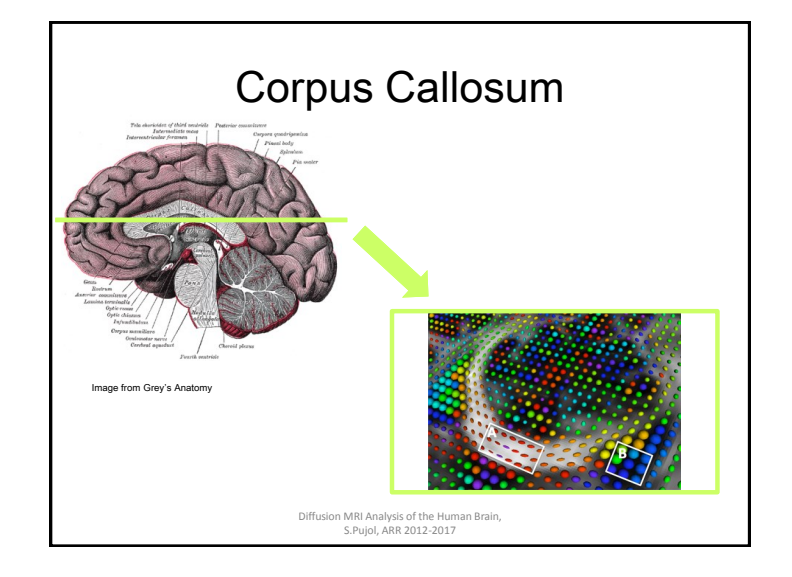

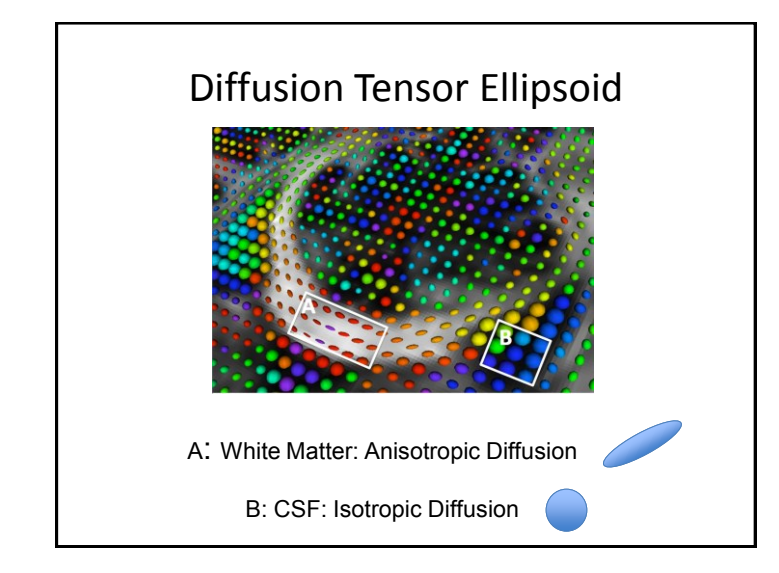

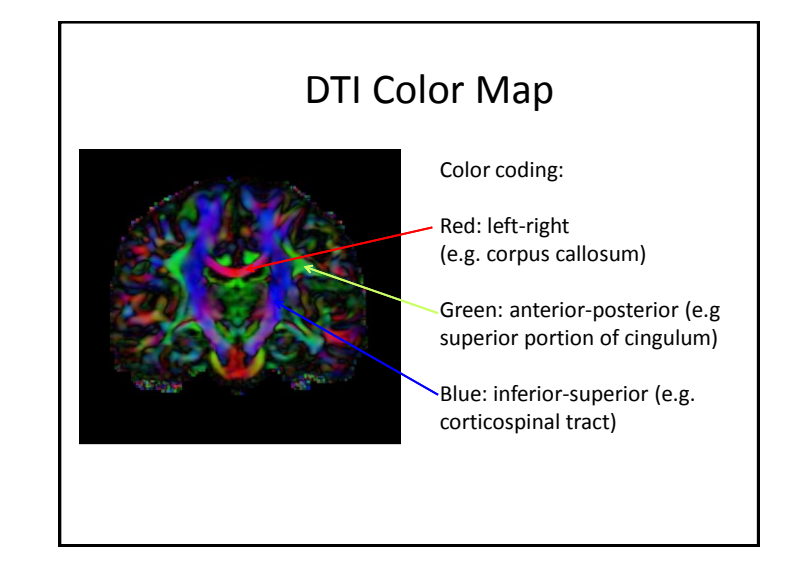

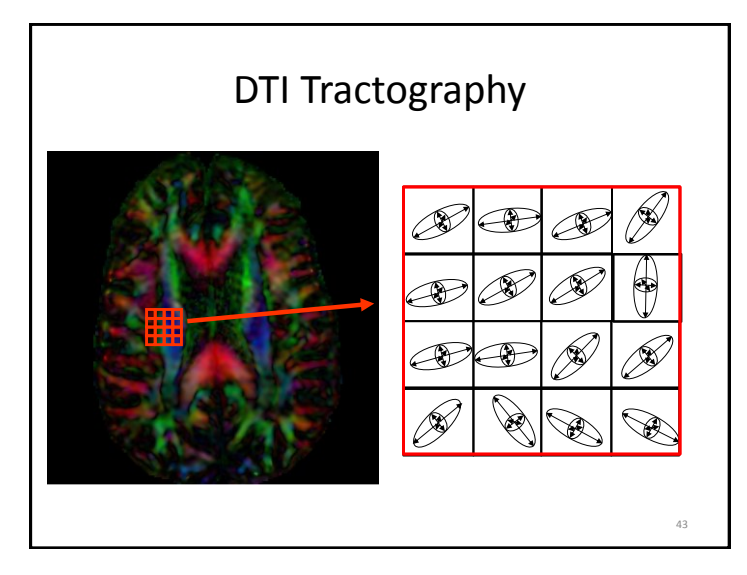

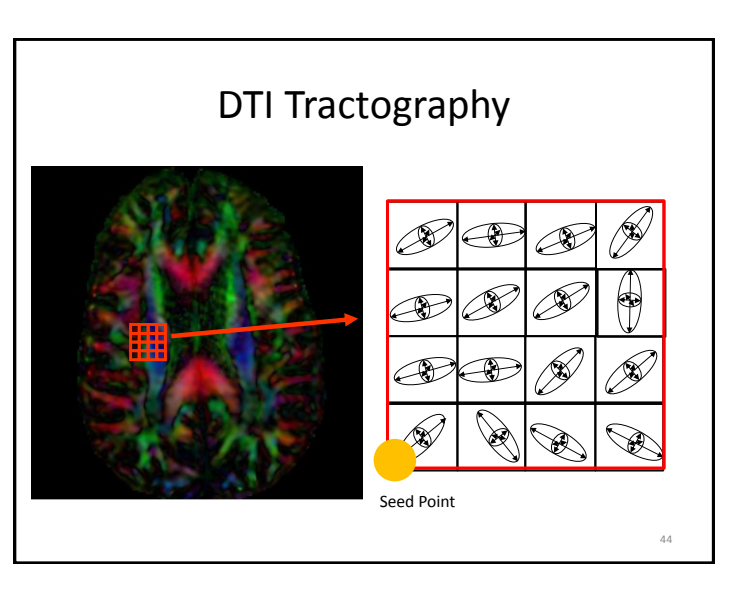

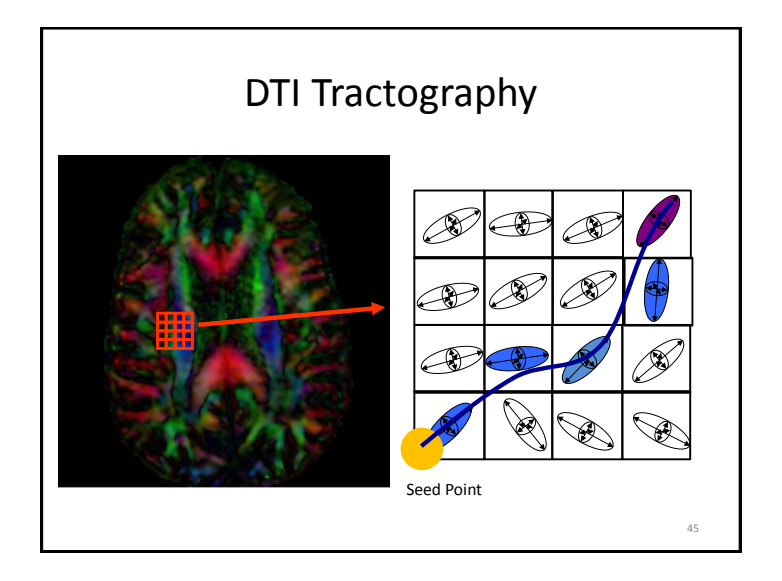

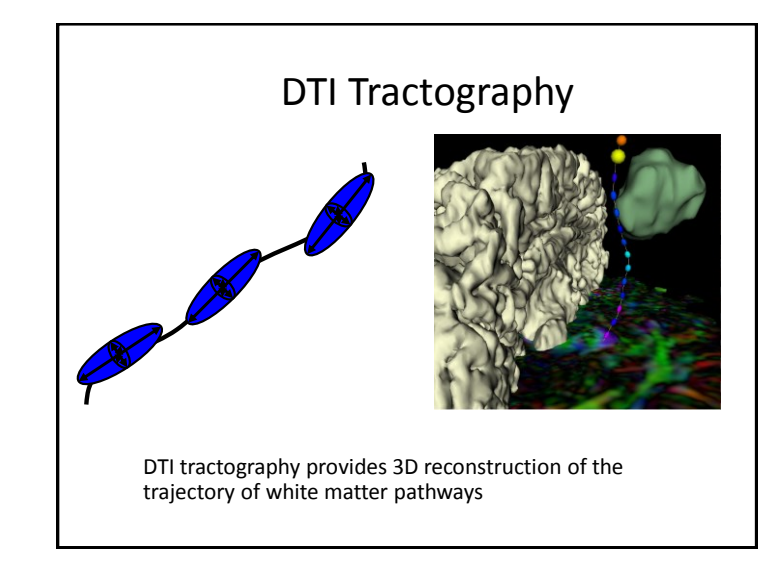

### Tutorial outline

- Part 1: Basics of Diffusion MRI mapping of white matter pathways
- Part 2: Hands-on Diffusion MRI analysis using 3D Slicer

Diffusion MRI Analysis of the Human Brain, S.Pujol, ARR 2012-2017

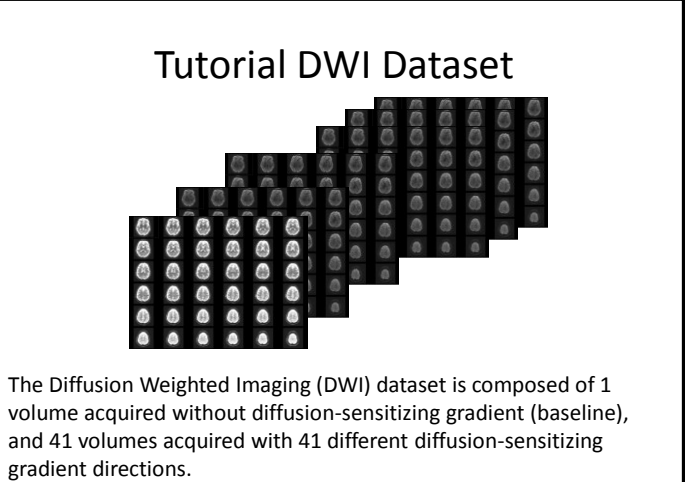

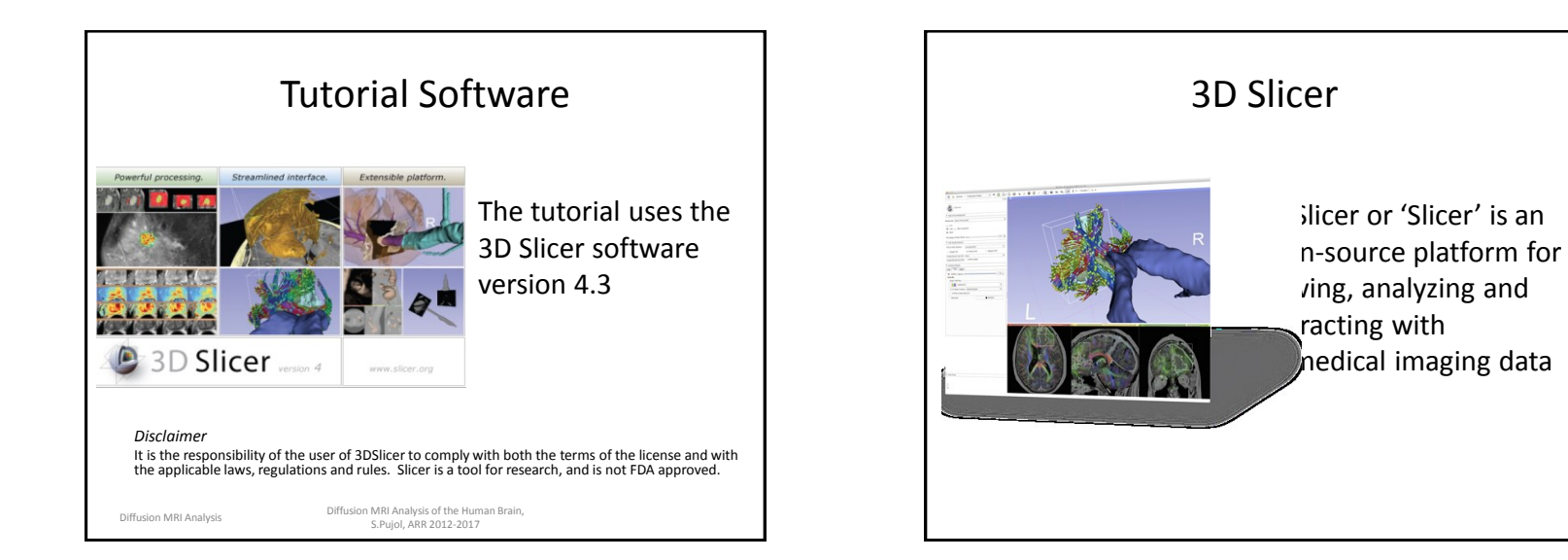

SCIENTIFIC WITH THE SCIENCE SCIENCE SCIENCE SCIENCE SCIENCES SCIENCES SCIEN

## **3D Slicer History**

•

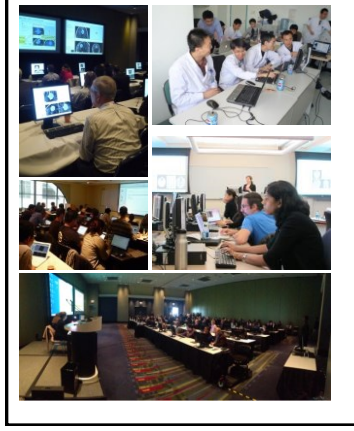

- 1997: Slicer starts as a Master's thesis project between Harvard Medical School and the MIT in Boston, MA
- 2017: Slicer is an opensource software platform for medical research used around the world

### A multi-disciplinary platform

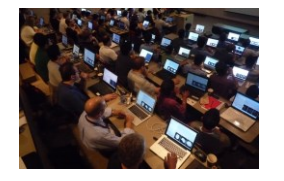

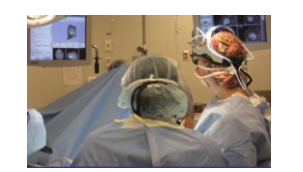

An open-source platform for imaging scientists

An end-user application for clinicians

A software platform that is both easy to extend for scientists & easy to use for clinicians

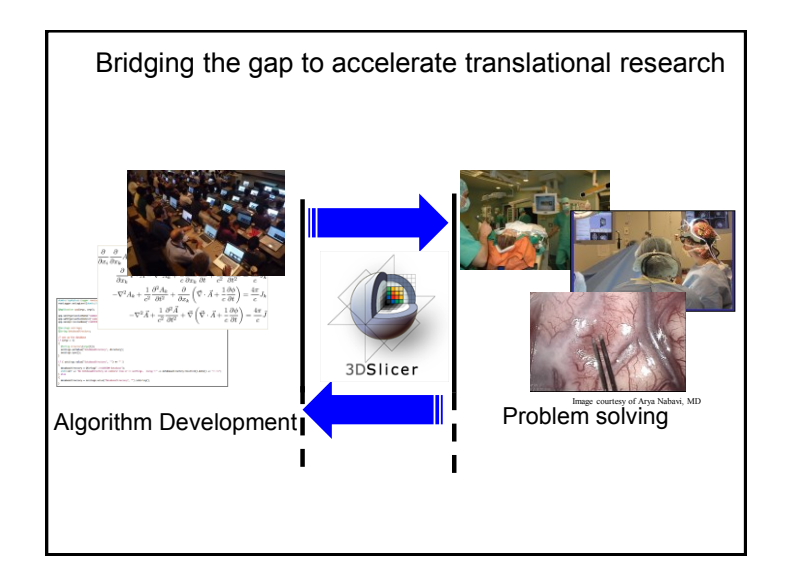

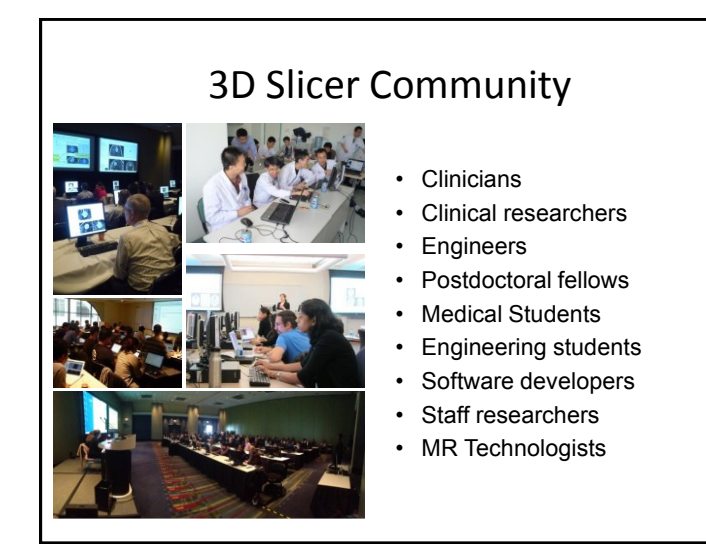

### MR Diffusion Analysis Pipeline

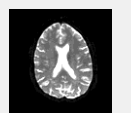

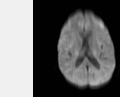

Tensor

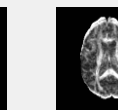

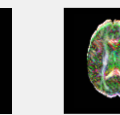

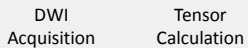

Scalar Maps

3D Visualization

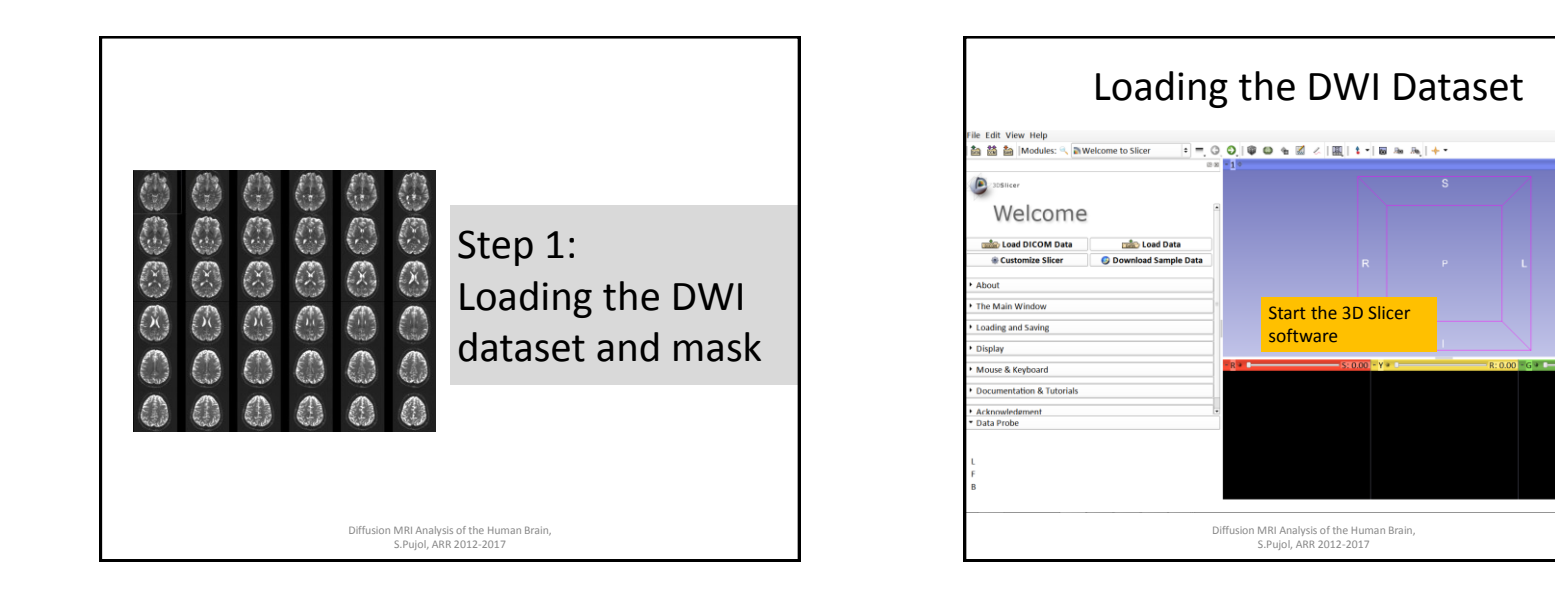

| File Edit View Help                                                                                                    | Loading the DWI Dataset                                                                                                    |  |
|----------------------------------------------------------------------------------------------------|----------------------------------------------------------------------------------------------------|--|
| Costoner     Welcome     Costoner     Costoner     Costoner     Costoner     Costoner     Costoner     Costoner     Costoner     Costoner | Name       Date Modified       Size       Kind         Wintmw.gz       30 Jan 2012 04:52 pm       67,7 MB       gzip ca         Wintmy       30 Jan 2012 04:52 pm       67,7 MB       gzip ca         Open the directory DiffusionMRI_tutorialData and select the file dwi.nhdr       select the file dwi.nhdr |  |
| Loading and Saving     Display     Mouse & Keyboard     Documentation & Tutorials     Arknowledement     Data Probe  L  F  B              | Drag and drop the file <b>dwi.nhdr</b><br>onto the viewer of Slicer                                                                                                    |  |
|                                                                                                    | –<br>Diffusion MRI Analysis of the Human Brain,<br>S.Pujol, ARR 2012-2017                                                                                                    |  |

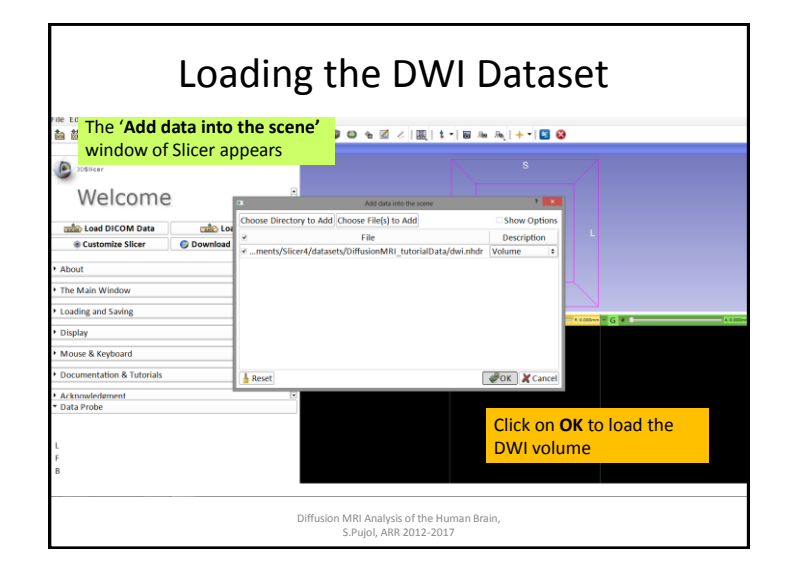

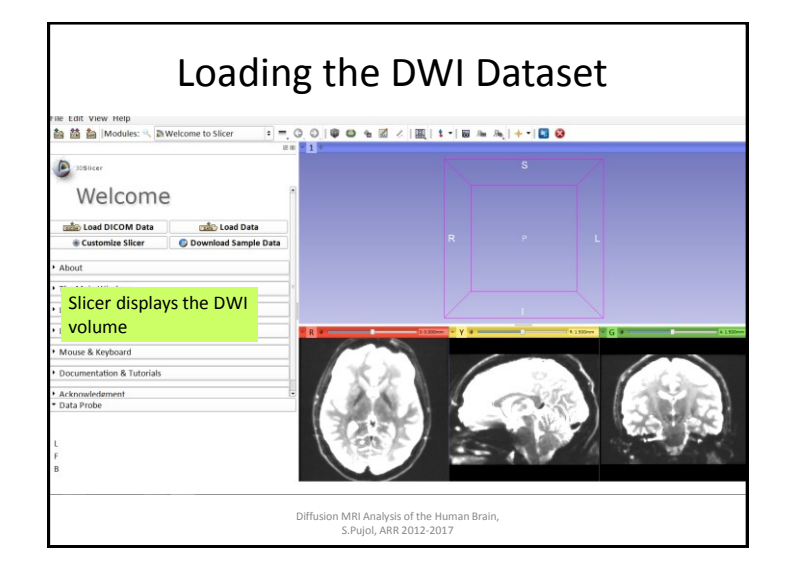

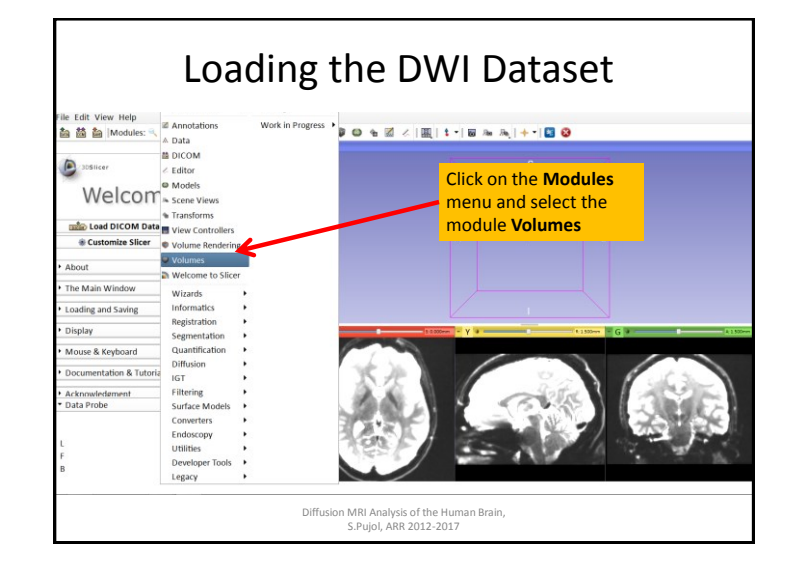

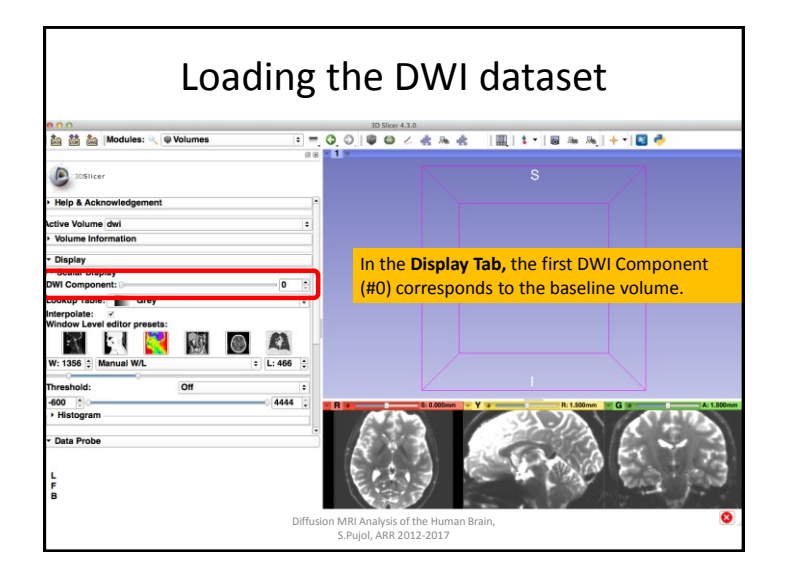

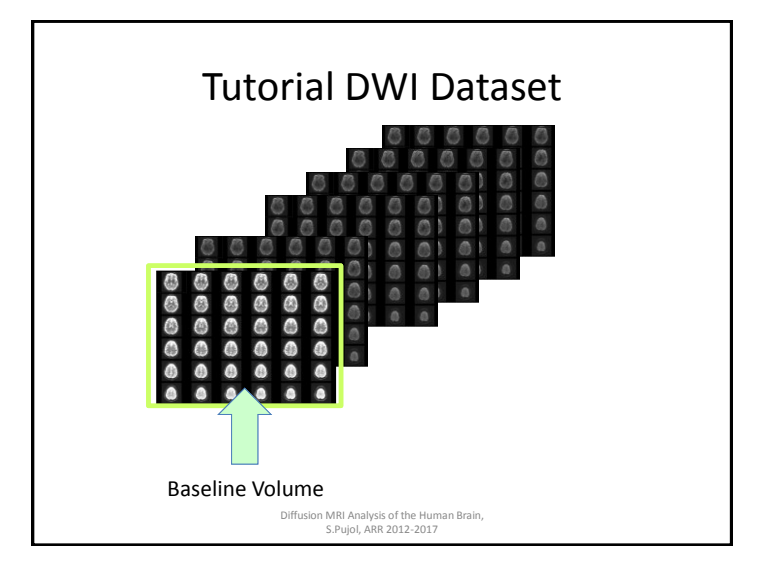

| 900                                                                                                    | 30 Slicer 4.3.0                                                 |
|----------------------------------------------------------------------------------------------------|-----------------------------------------------------------------|
| Modules: 🔍 🗣 Volumes 🔹 🖷                                                                                                    | 'OO)                                                            |
| () 30Slicer                                                                                                    | S                                                               |
| Help & Acknowledgement                                                                                                    |                                                                 |
| ctive Volume dwi +                                                                                                    | Browse through the latest DWI Component (#42),                  |
| Display                                                                                                    | which corresponds to the 41 <sup>th</sup> diffusion sensitizing |
| OWI Component: 42 0                                                                                                    | gradient.                                                       |
| nterpolate:<br>Vindow Level editor presets:<br>Vindow Level editor presets:<br>Vindow Level editor preset:<br>Vindow Level editor preset:<br>Vindow Le |                                                                 |
| Threshold: Off 対                                                                                                    |                                                                 |
| 600 20 989 2                                                                                                    | R R G a A. 1.300mm                                              |
| Data Probe                                                                                                    |                                                                 |

г

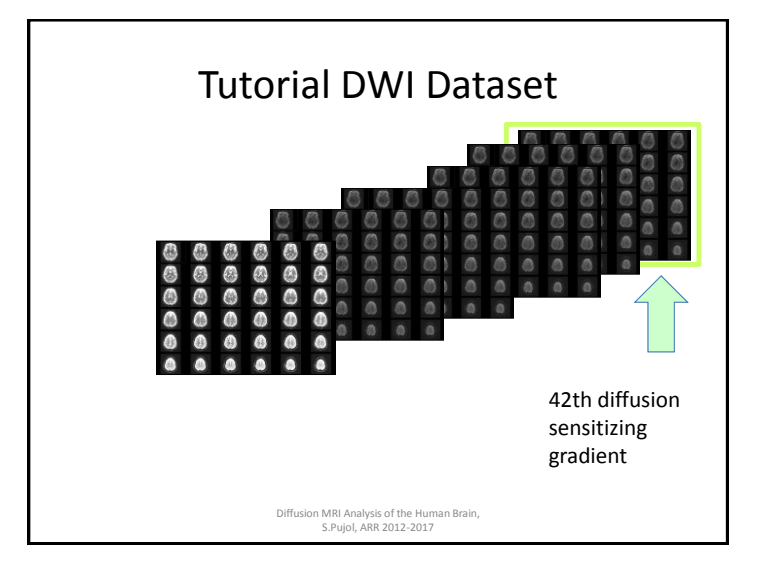

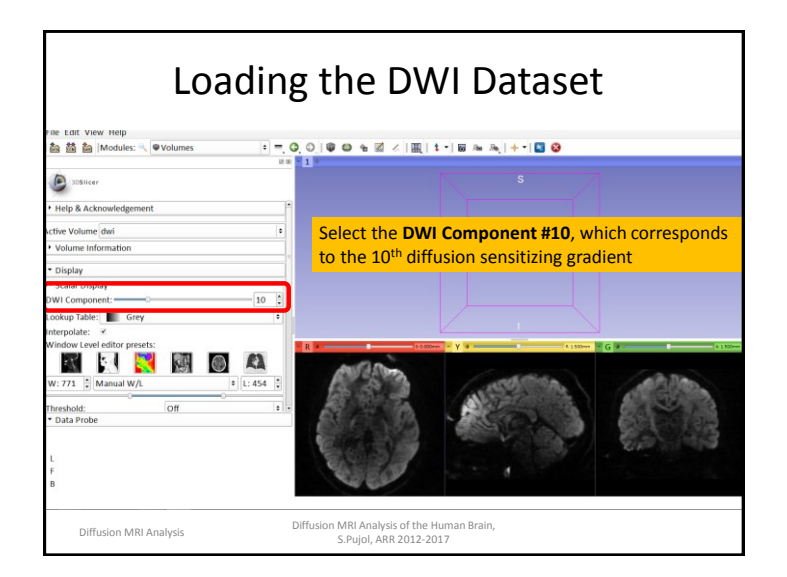

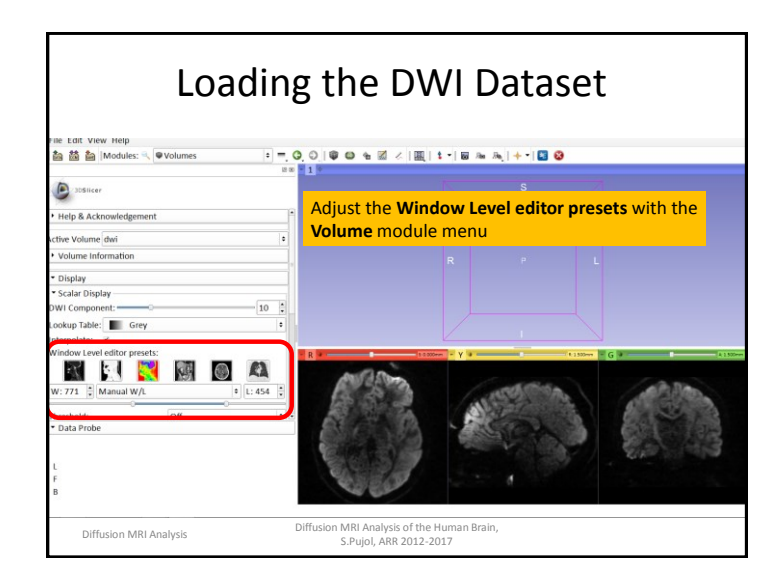

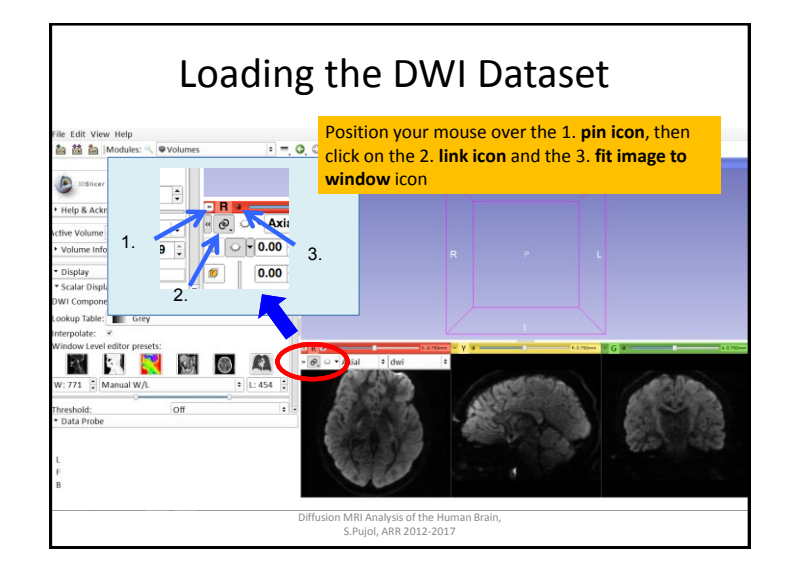

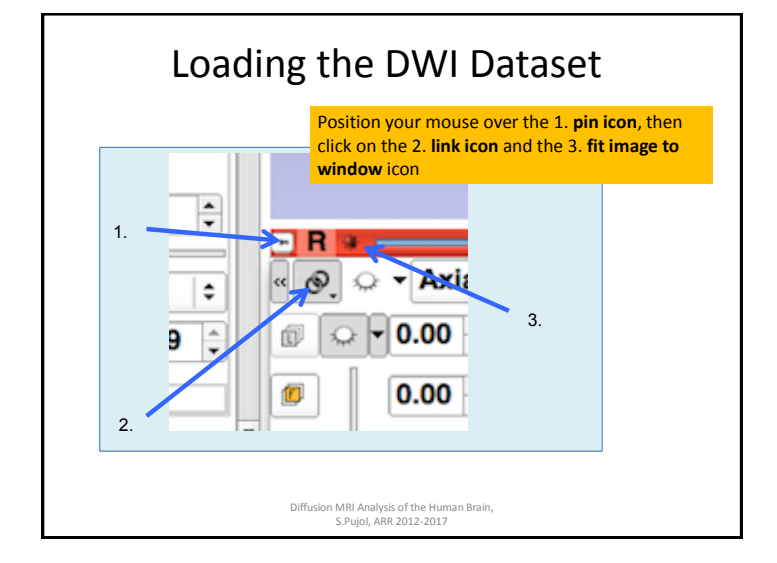

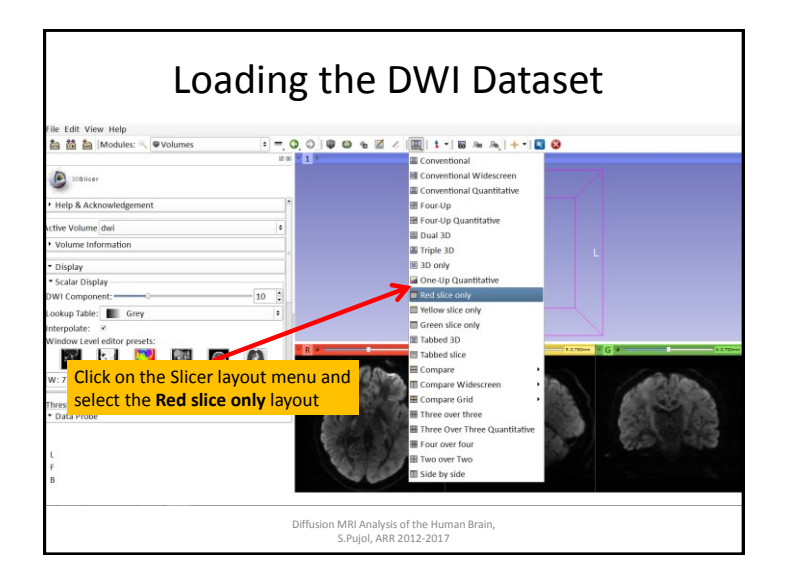

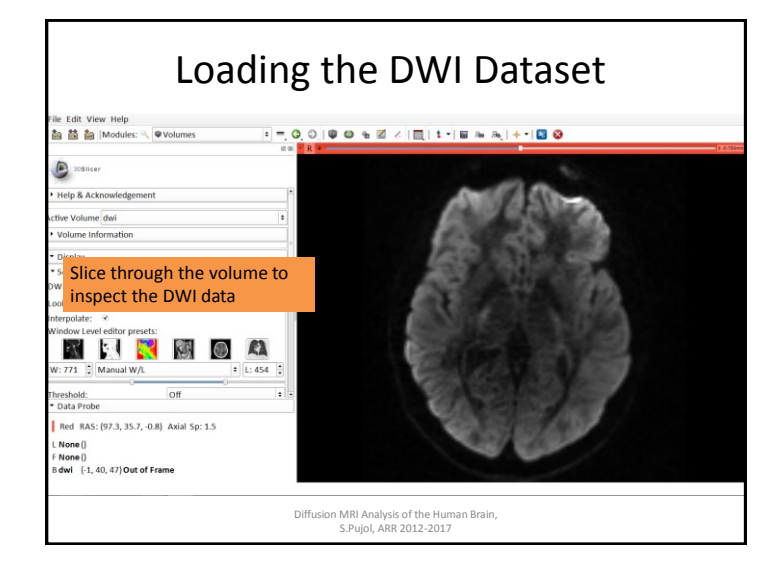

# <section-header><section-header>

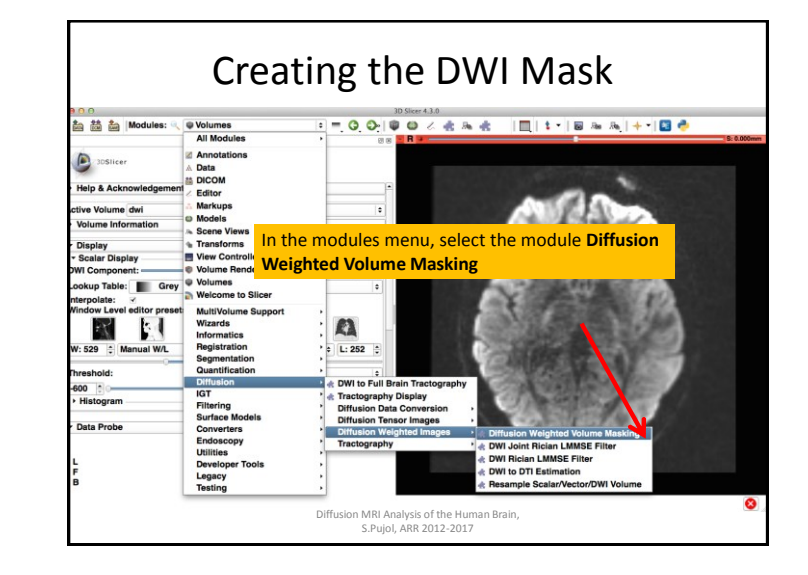

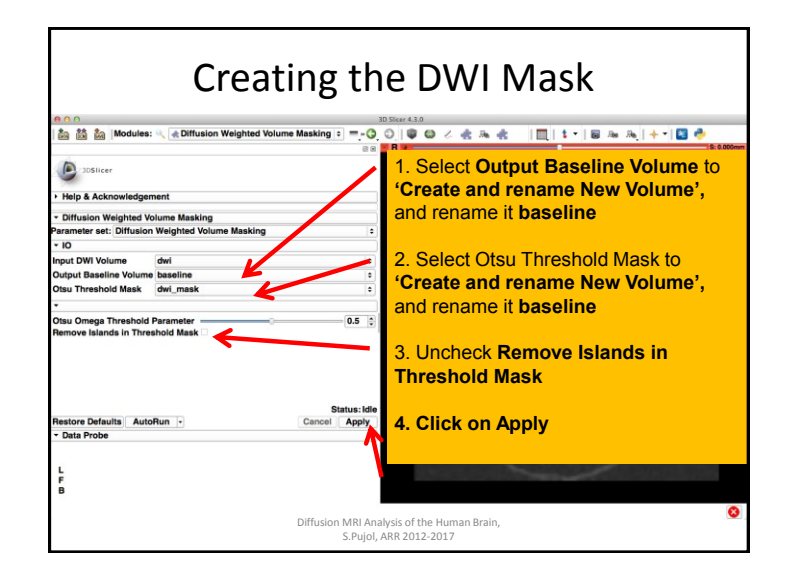

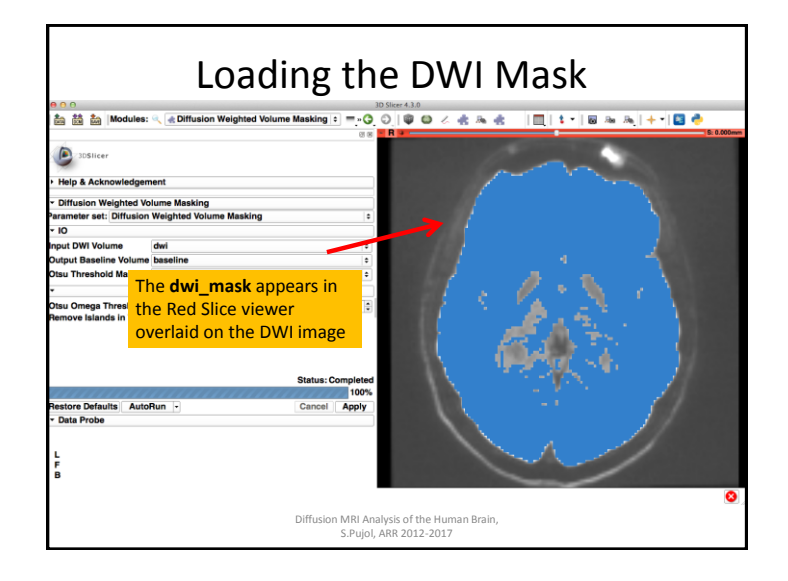

| Loa                                                                             | ading the DWI Mask                                                                                                    |
|---------------------------------------------------------------------------------|----------------------------------------------------------------------------------------------------|
| 💁 🏙 🎥 Modules: 🔍 🗷 Editor                                                       |                                                                                                    |
| Help & Acknowledgement     Create and Select Label Maps Master Volume: baseline | Select the <b>Editor</b> module from the main                                                                                                    |
| Merge Volume: dwi_mask  Per-Structure Volumes  Edit Selected Label Map          | Create a merge label map for selected master volume baseline.<br>New volume will be baseline-label.<br>Select the cort suble node will be used for segmentation labels. |
|                                                                                 | GenericAnatomyColors     Apply     Cancel                                                                                                    |
| Undo/Redo: 🕡 🐢<br>Active Tool: DefaultToo                                       |                                                                                                    |
| Label: jake 1<br>* Data Probe<br>L<br>F<br>B                                    |                                                                                                    |
|                                                                                 | S.Pujol, ARR 2012-2017                                                                                                    |

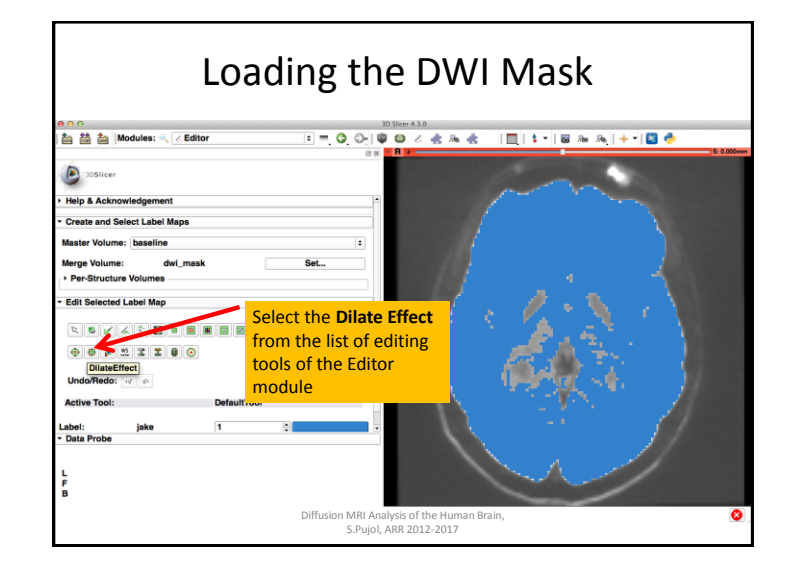

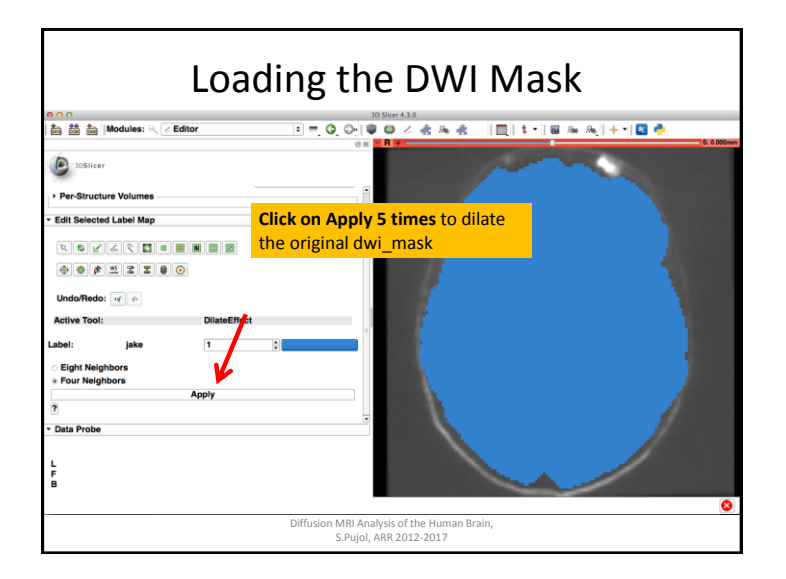

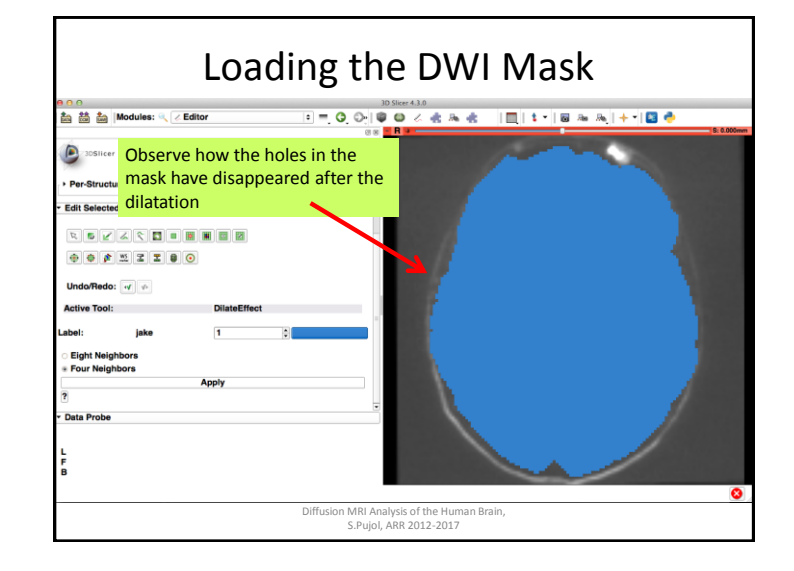

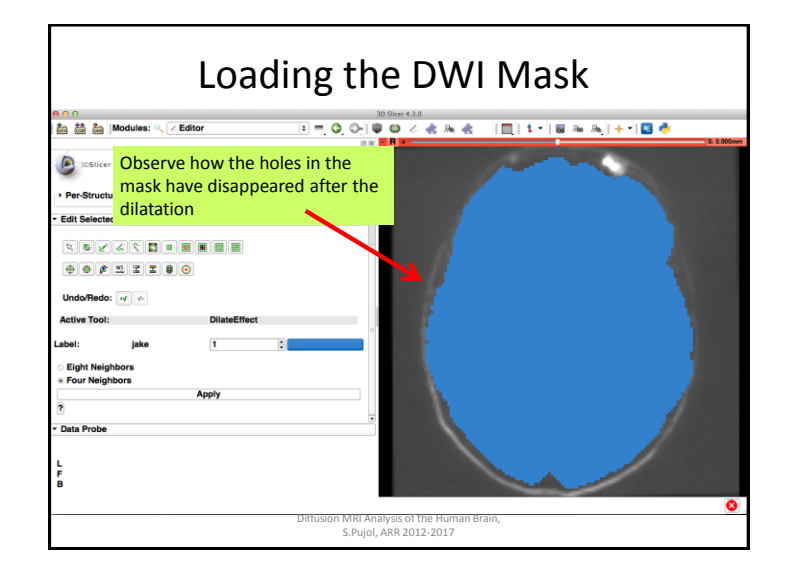

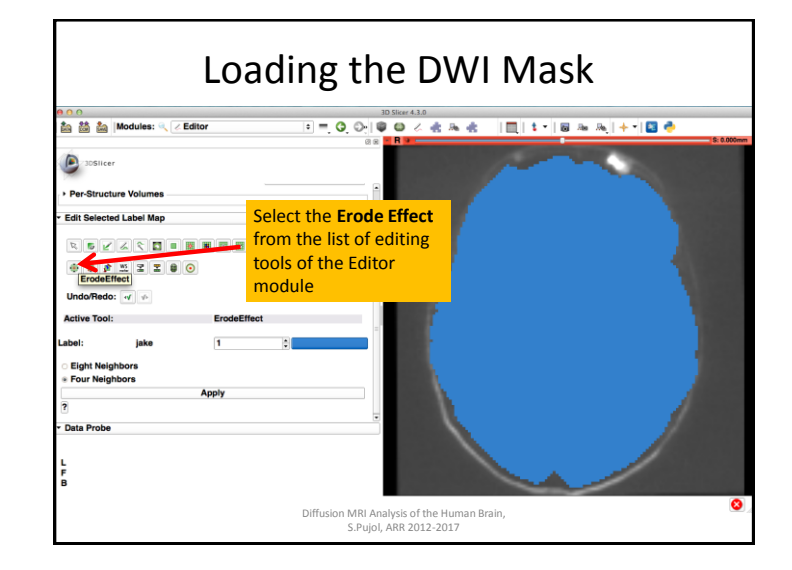

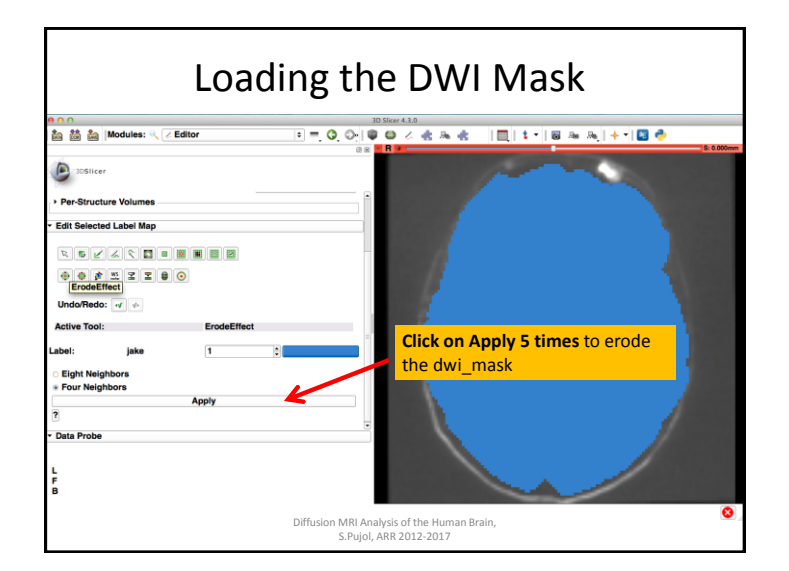

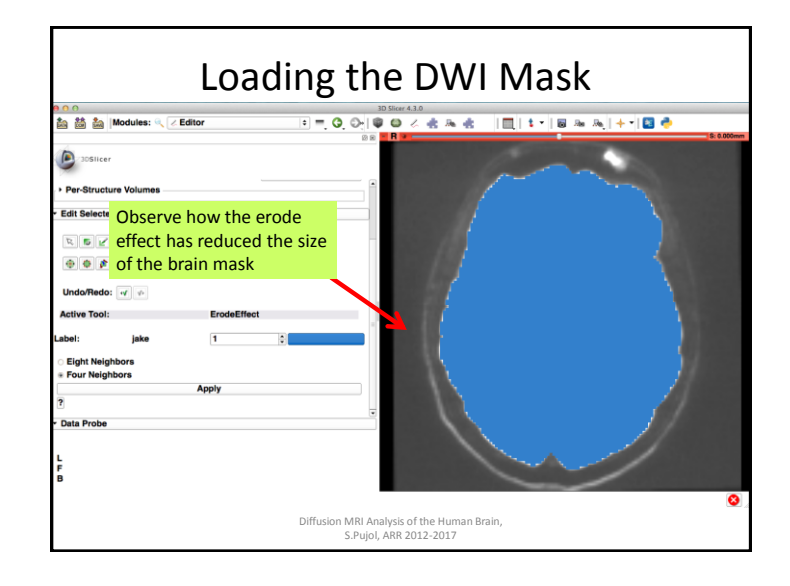

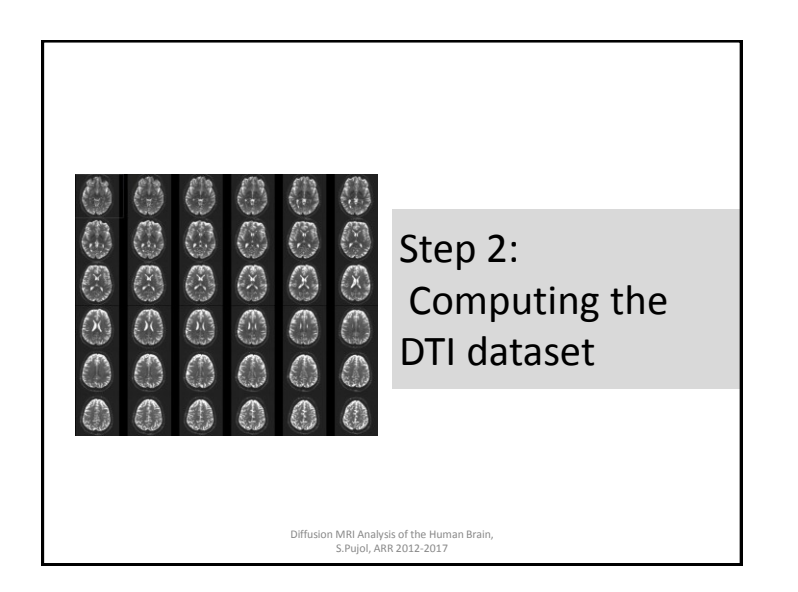

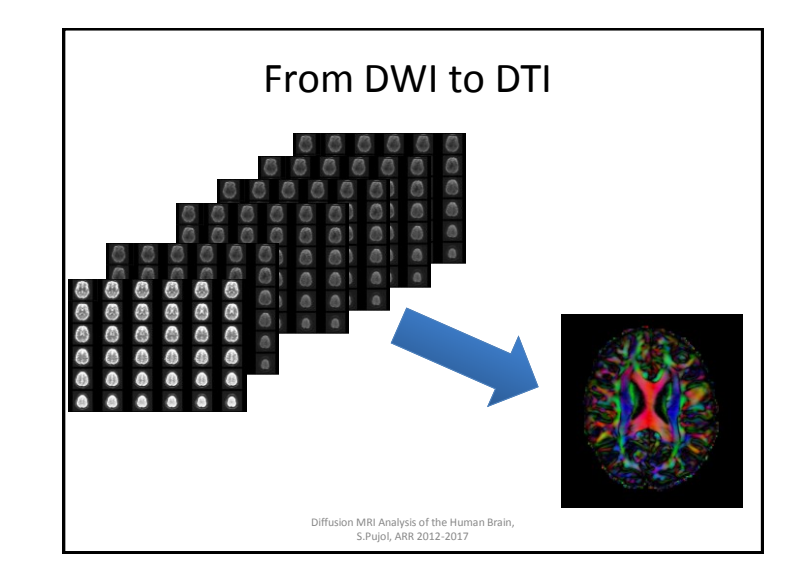

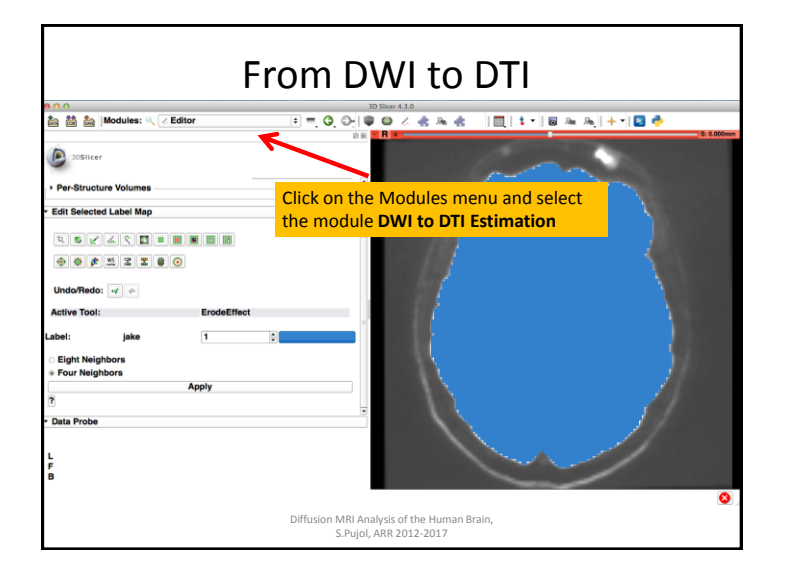

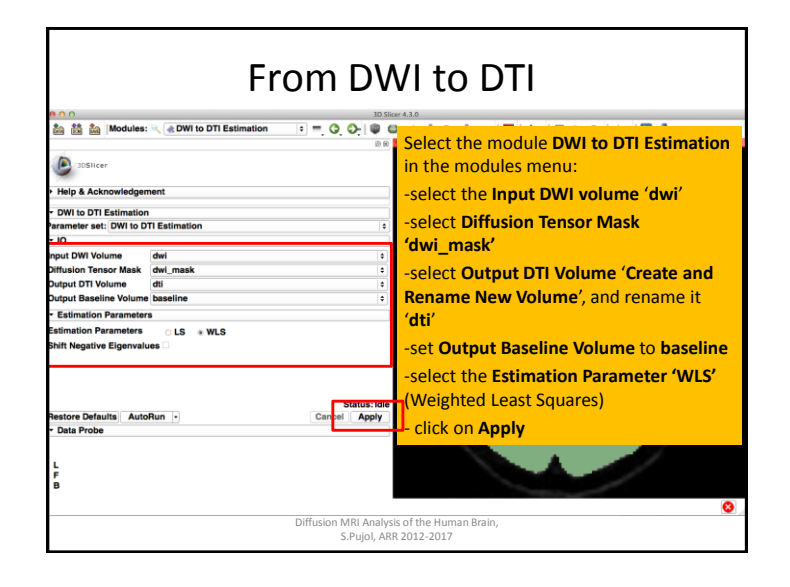

| 800                                      | a put to pro Patientica        | 3D Slice          | r 4.3.0     |               | 1             |           |
|------------------------------------------|--------------------------------|-------------------|-------------|---------------|---------------|-----------|
| Modu                                     | ies: 🔍 🕷 DWI to DTI Estimation |                   | R           | 10012         | los Ana Ana ∣ | + * 🔛 🦈   |
|                                          |                                | - ()              | . ⊙ • Axial | • III, 📉 🌮, 2 | r, 😫          |           |
| Sosincer                                 |                                |                   | 0.00        | dwi_mask      |               |           |
| Help & Acknowled                         | gement                         |                   | B 0.00 A B  | None          |               |           |
| - DWI to DTI Estima                      | tion                           |                   | 9 1.00      | baseline      |               |           |
| Parameter set: DWI t                     | o DTI Estimation               | •                 |             |               |               |           |
| + IO                                     | Click on the sma               | ll pin            |             |               |               |           |
| Diffusion Tensor Ma                      | <b>icon</b> to display th      |                   |             |               |               |           |
| Output DTI Volume                        |                                |                   |             | 30 510        |               |           |
| Output Baseline Volu                     | ame t <mark>e menu</mark>      |                   |             |               | 📥 👞           | 🌲 🛛 🥅 🖢 👻 |
| <ul> <li>Estimation Parameter</li> </ul> | eters                          |                   |             |               | 11            |           |
| Estimation Parameter                     | al an al a Parla farma         | a Parla all       |             | 6.0           | - Axial       | :         |
| Shift Negative CII                       | ck on the <b>links icon</b> t  |                   |             |               |               |           |
| thr                                      | ee slices together             |                   |             |               | 0.00 🖵 🛗      | dwi_mask  |
|                                          |                                | Status: Completed |             | 10            | 0.40 🗘 🖾      | None      |
| Pestore Defaults                         | uteBue -                       | 100%              |             | E .           |               | h 11      |
| Data Probe                               |                                | cancer Appry      | ÷           | <b>P</b>      | 1.00          | baseline  |
| _                                        |                                |                   |             |               |               | - 201     |
| , <b>C</b>                               | lick on the <b>eye icon</b> i  | next to           |             |               |               |           |
| -                                        |                                | Alle a            |             |               |               |           |
| F d                                      | wi mask to turn off            | the               |             |               |               |           |

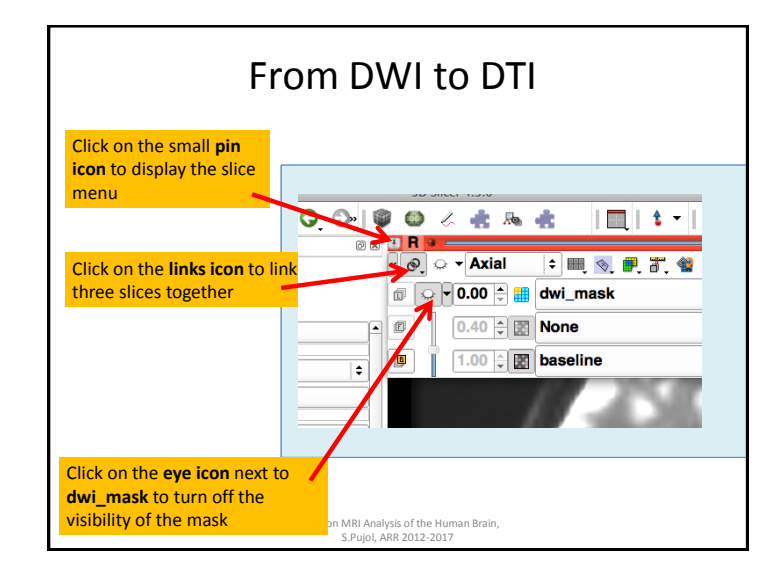

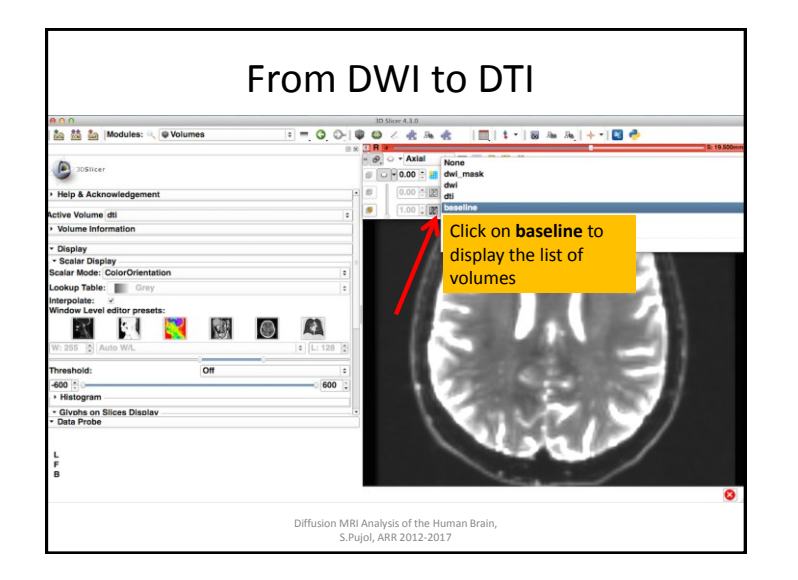

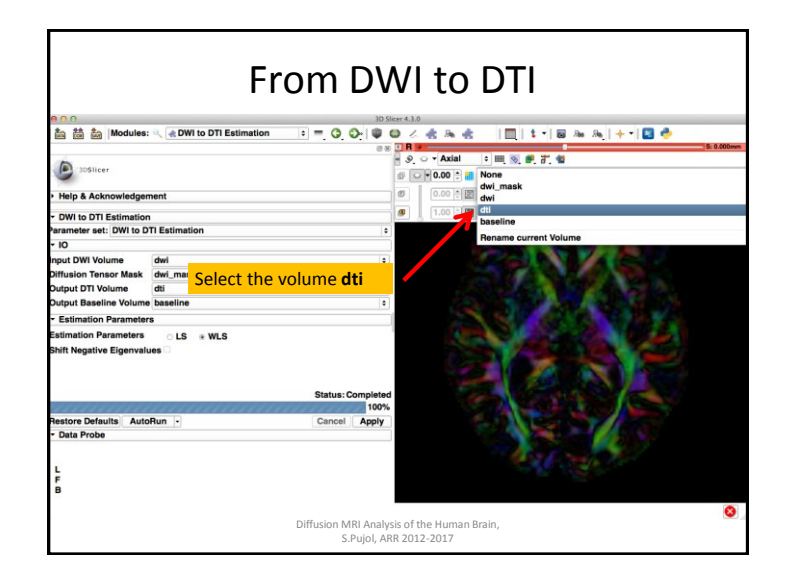

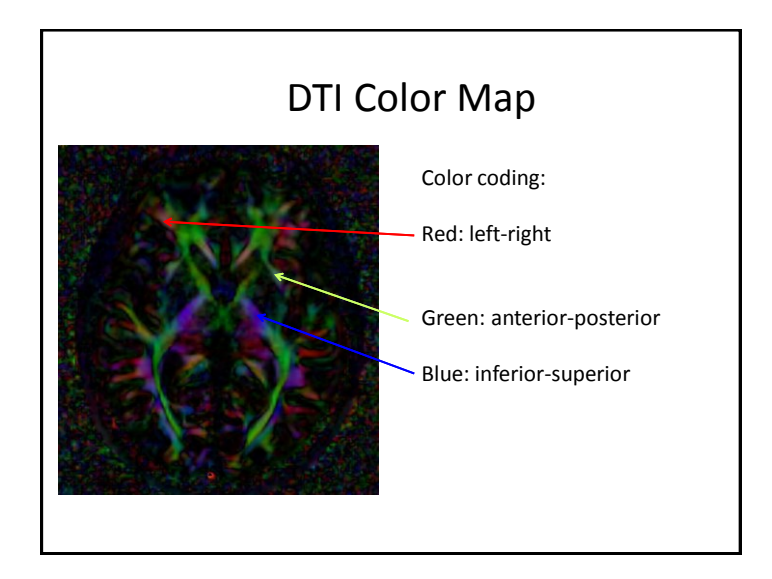

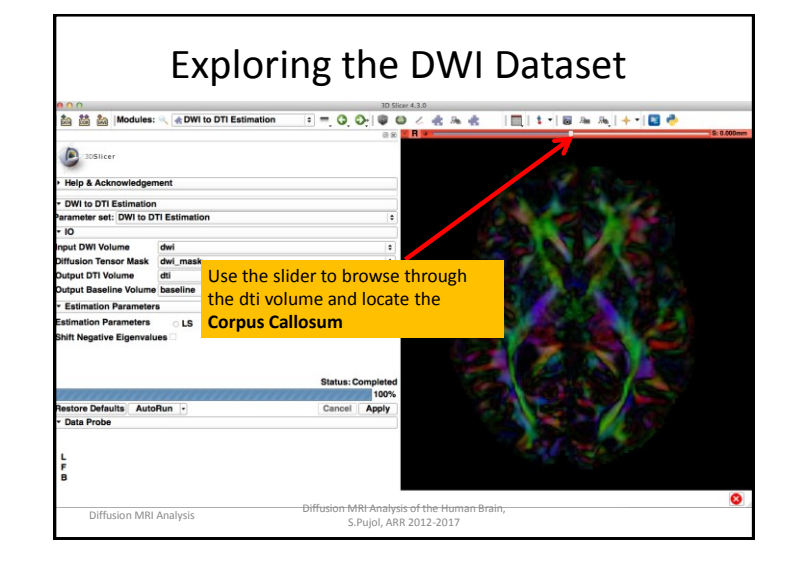

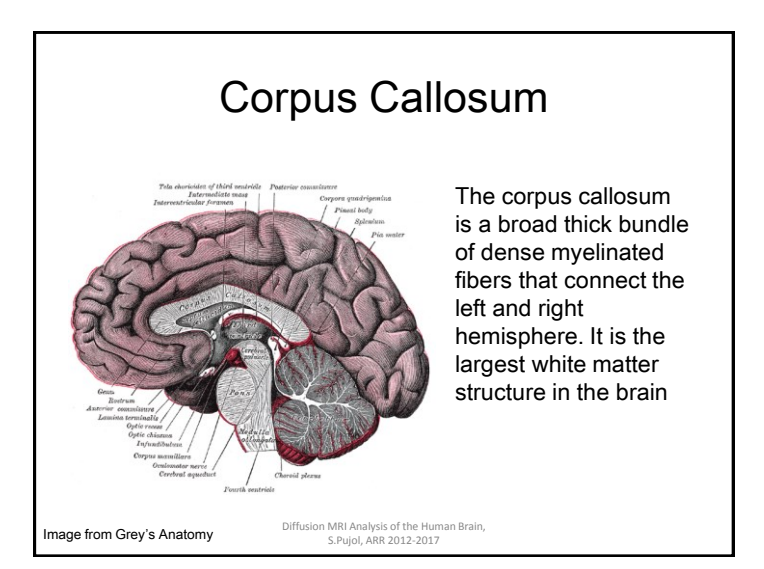

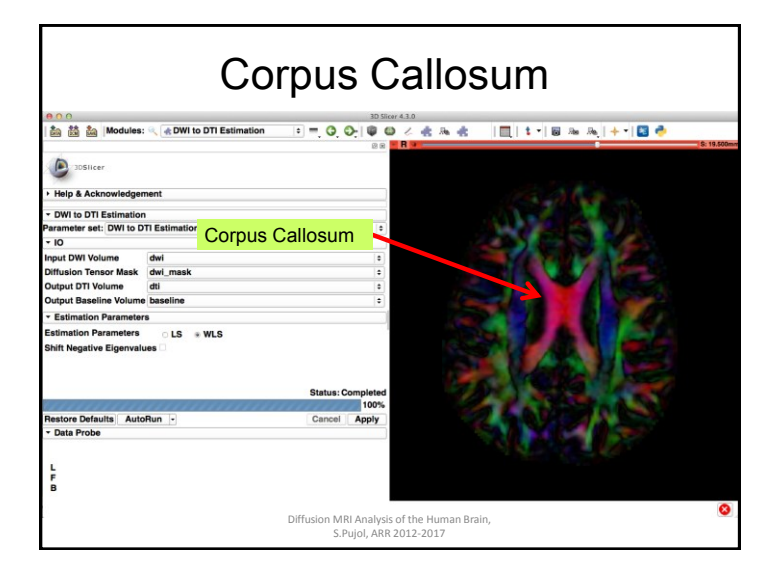

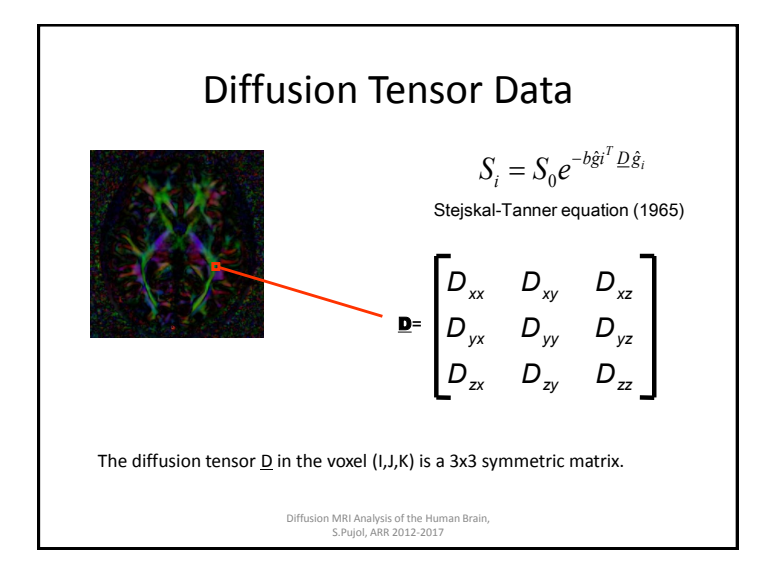

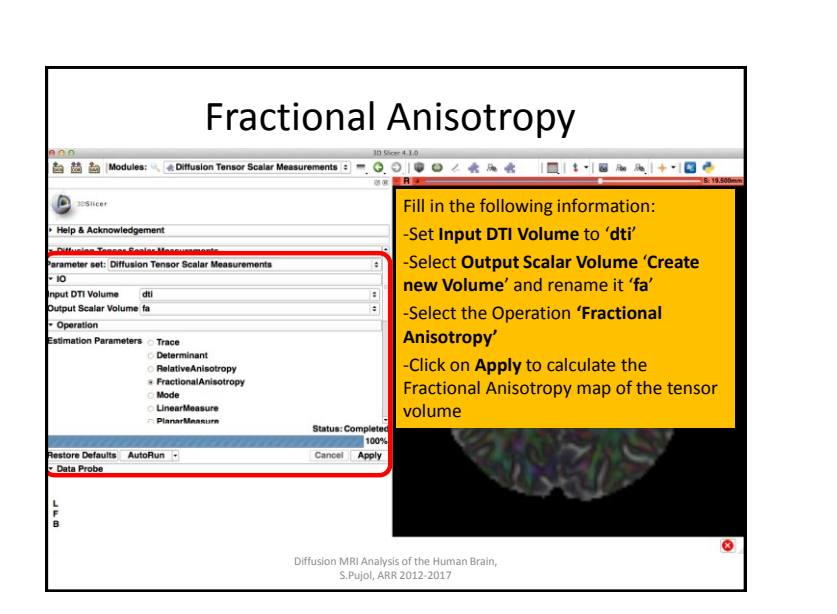

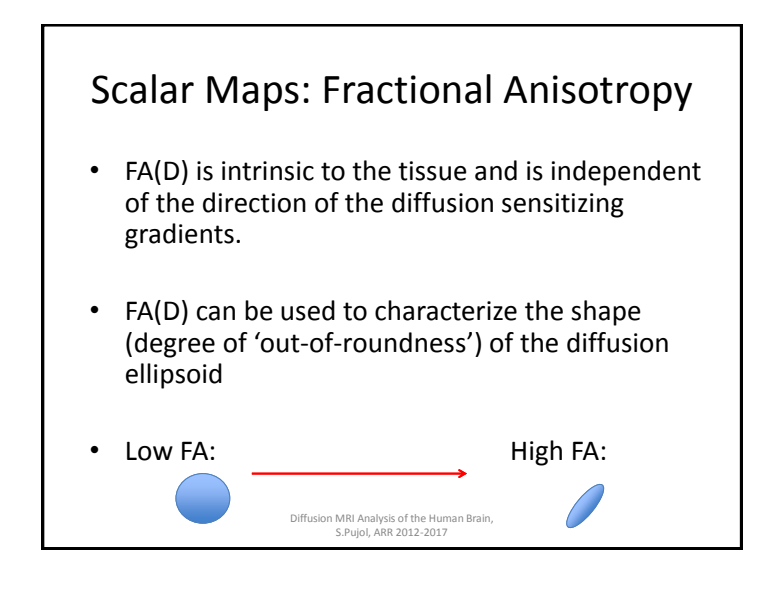

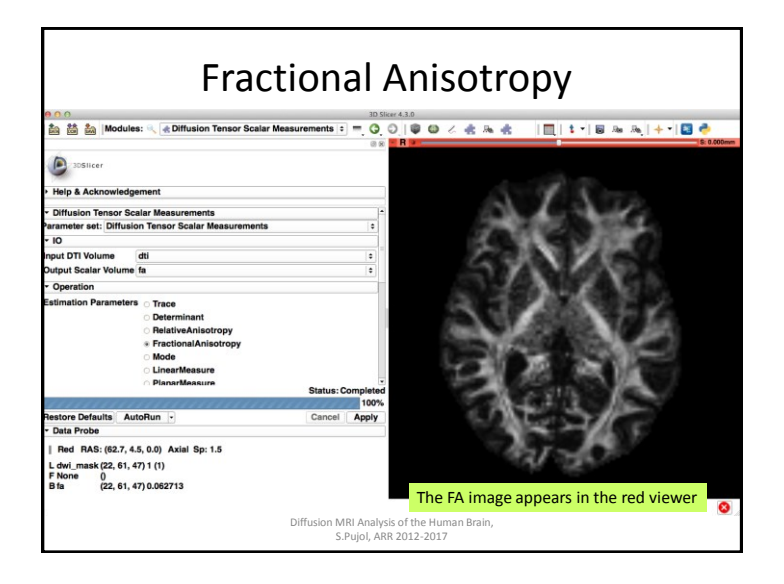

### Fractional Anisotropy

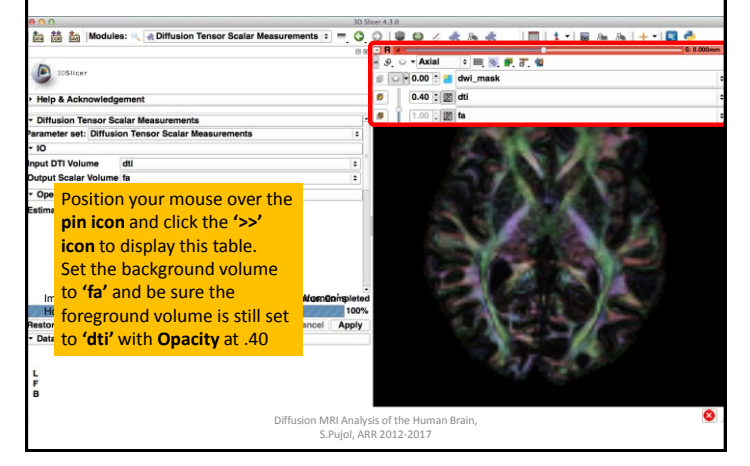

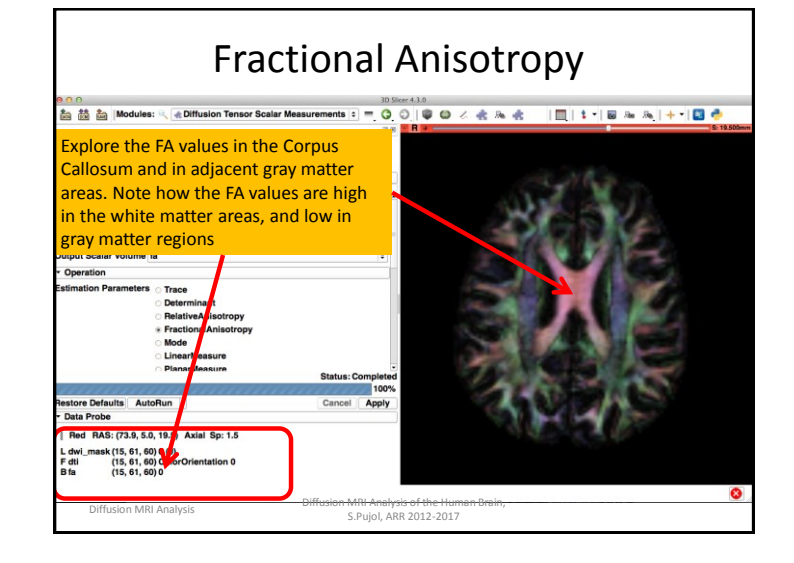

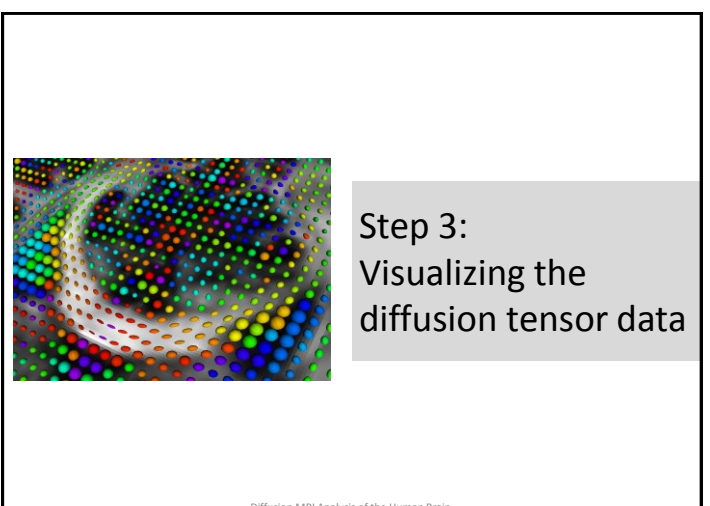

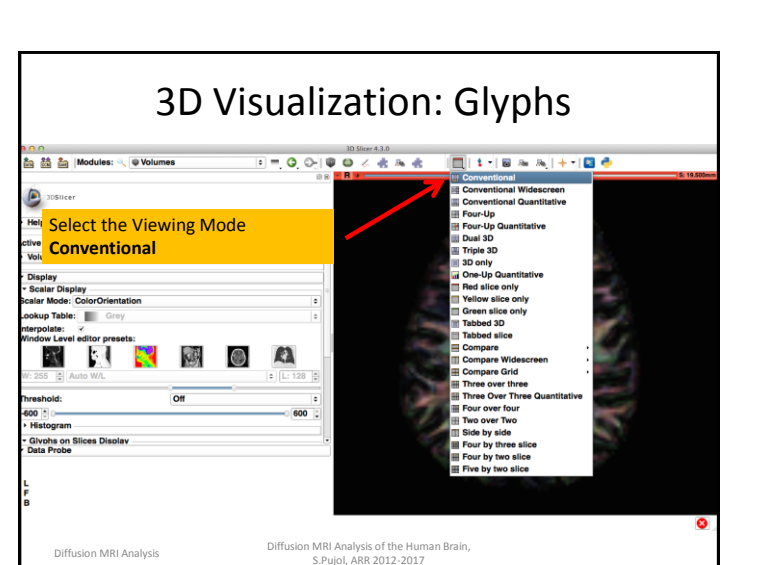

| 10 Modules: 🤍 🔍 Volur                                                                                                    | nes 💦 | • =. 0. 0-                                  | 10 C | Uncertained                                                                                                    |
|----------------------------------------------------------------------------------------------------|-------|---------------------------------------------|------|----------------------------------------------------------------------------------------------------|
| Help & Acknowledgement<br>title Volume Information<br>Display<br>Seatar Display<br>calar Mode: ColorOrientation<br>ookup Table:<br>Gray Gray ColorOrientation<br>Origonal ColorOrientation<br>Origonal |       | 0<br>0<br>0<br>0<br>1<br>1<br>128<br>0<br>0 |      | Click on the Modules menu and<br>select the module Volumes                                                     |
| nresnois:<br>• Histogram<br>• Givphs on Stices Disolav<br>Data Probe<br>L<br>F<br>B                                                                                                    | UT    | 600 0                                       |      | Pour over fract destinations<br>Pour over tree<br>Biolo by the alice<br>Pour by the alice<br>Pour by the alice |

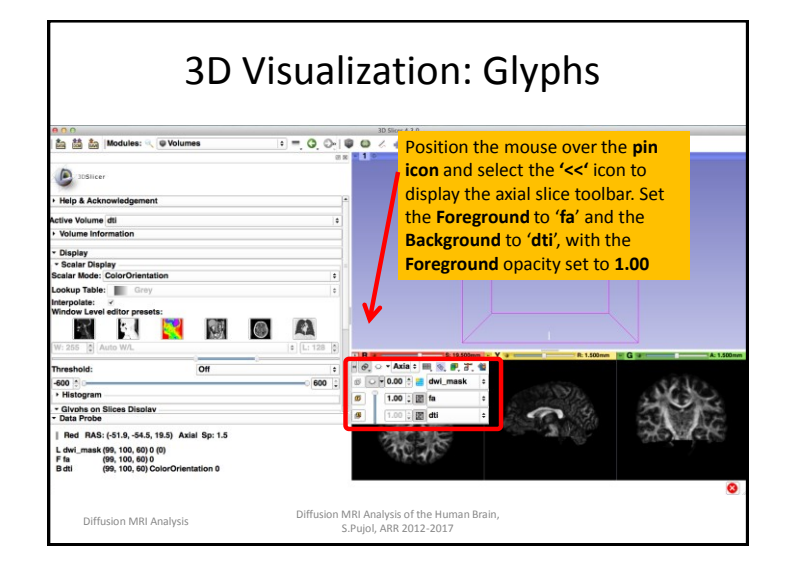

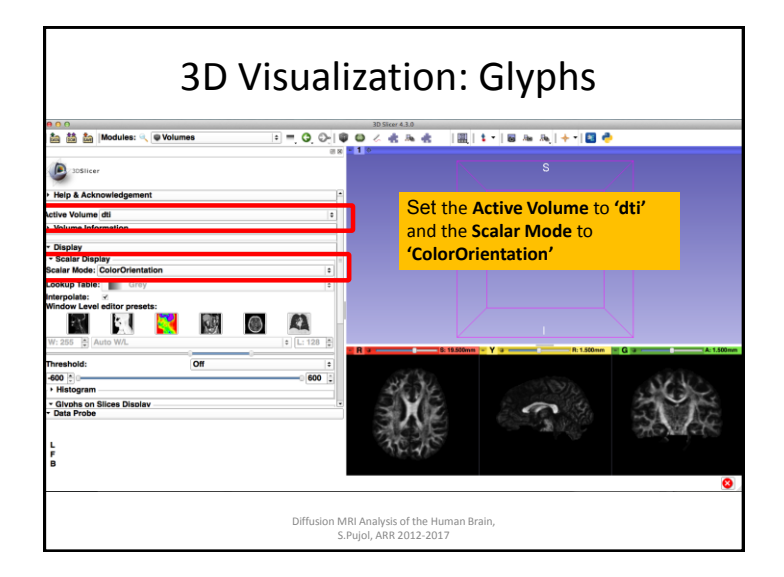

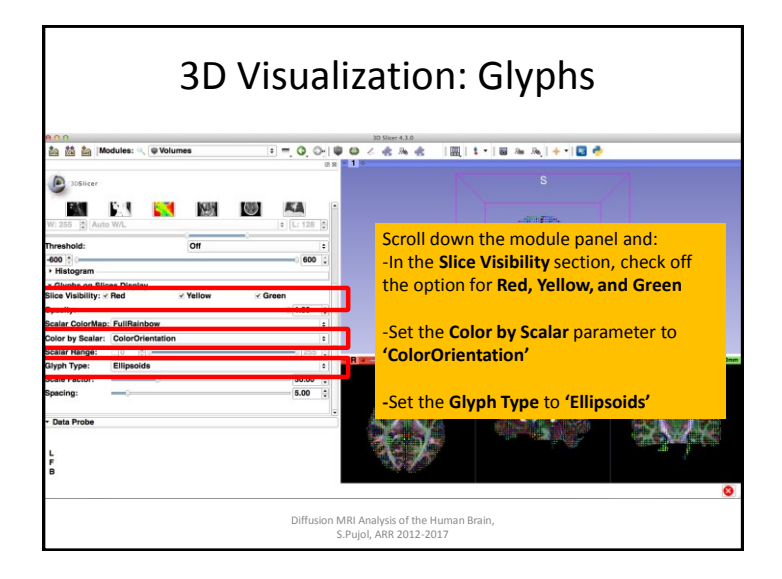

### 3D Visualization: Glyphs 回三 Q Q @ @ @ @ @ @ @ m @ I III 1 III I III 3 🚵 🚵 Modules: 🔍 🛡 Volu slice viewers тҚ., **1** Glyphs on SI ce Visib or by Scalar: 50.00 5.00 Data Prob Diffusion MRI Analysis of the Human Brain, Diffusion MRI Analysis S.Pujol, ARR 2012-2017

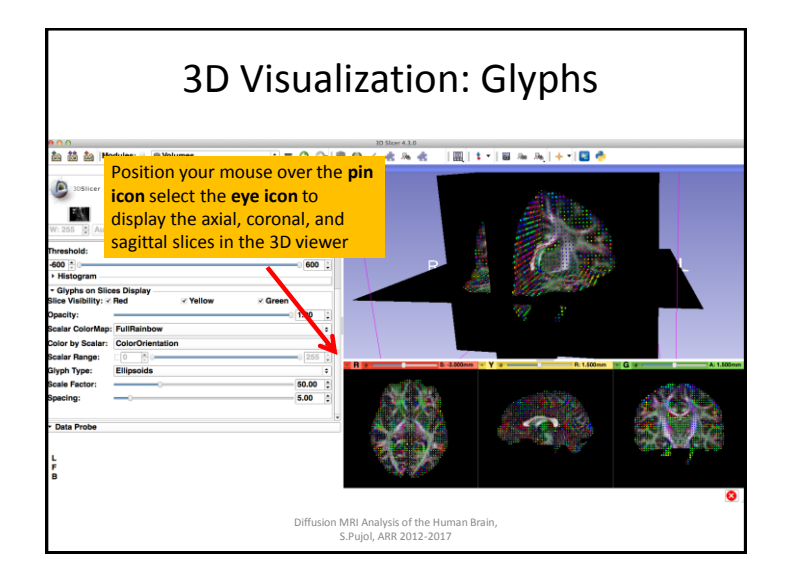

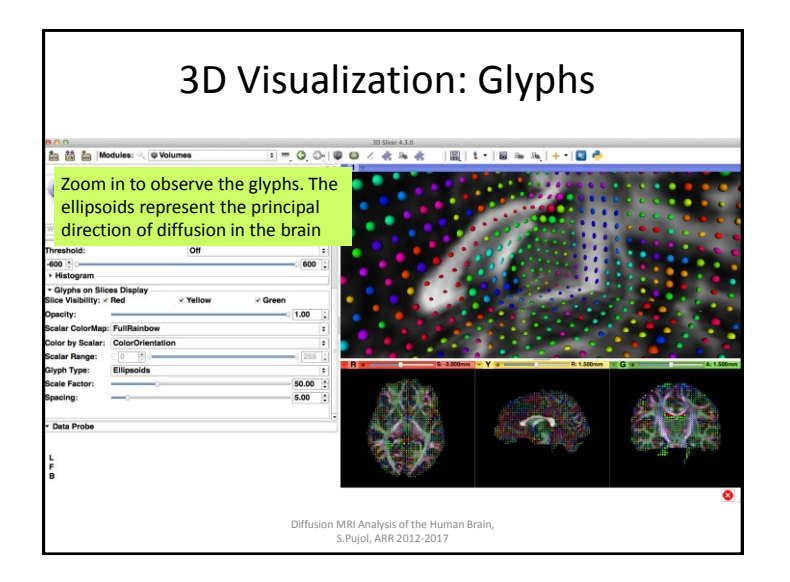

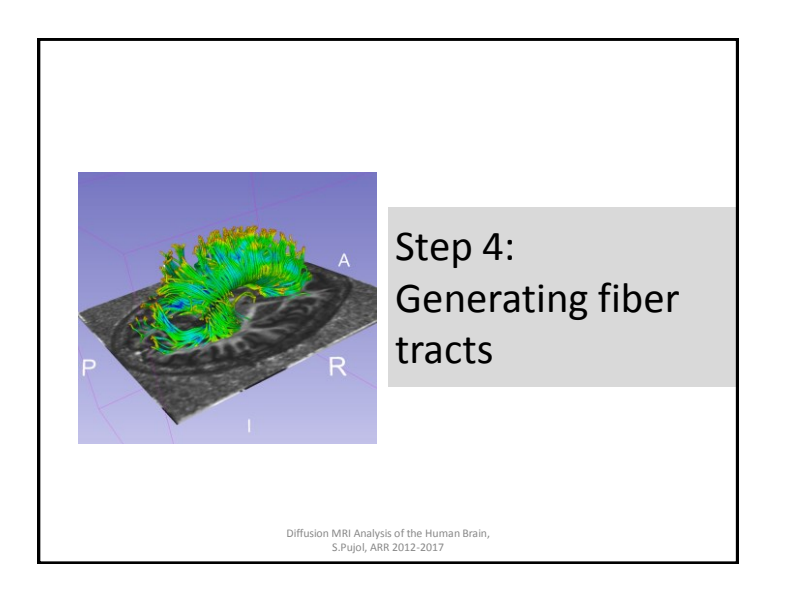

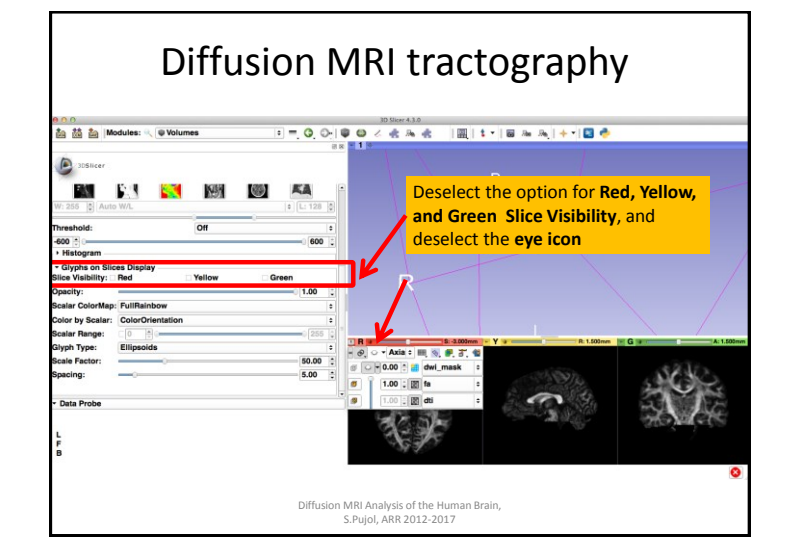

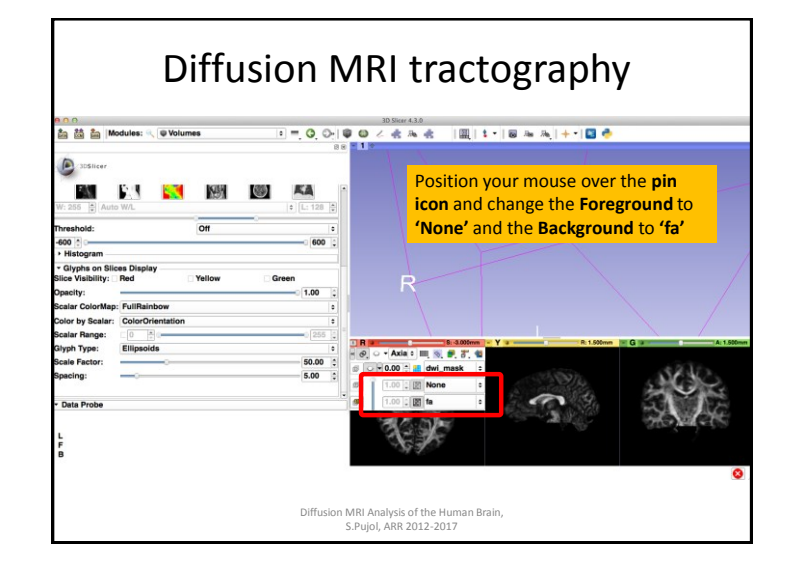

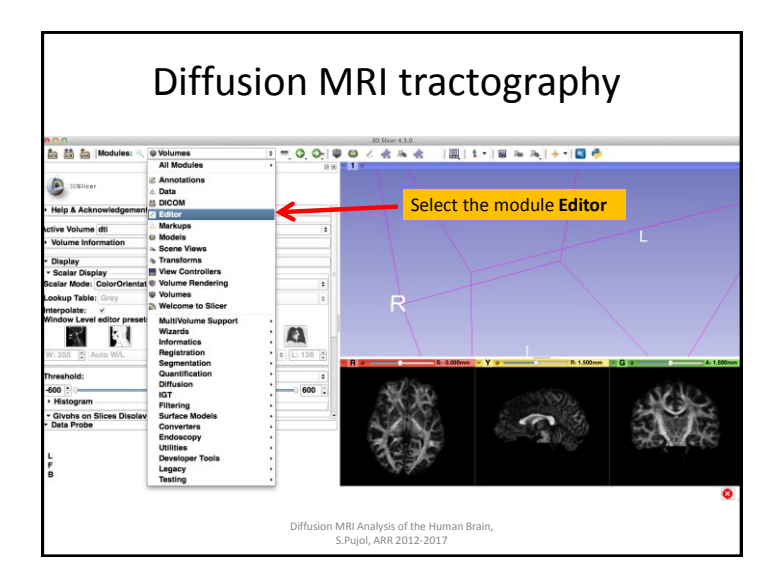

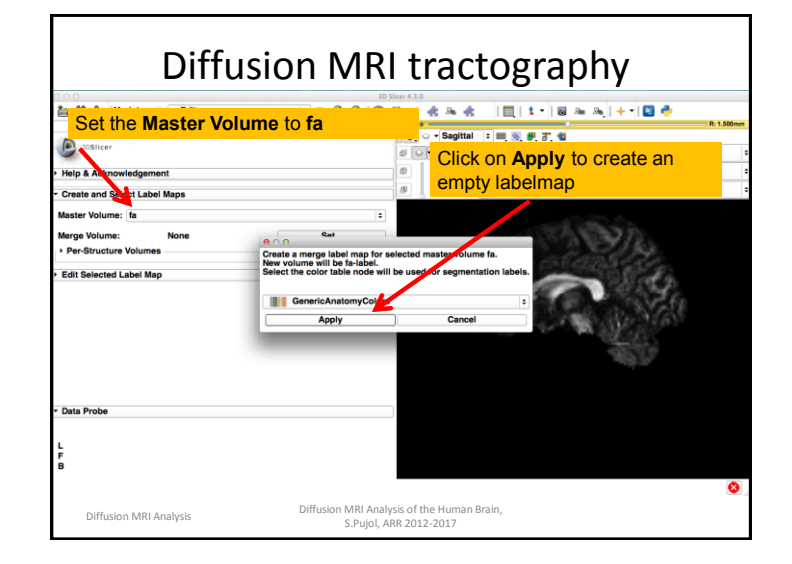

### Diffusion MRI tractography

|                                                       |                          |                |           | 30         | 300014-370  |         |        |              |             |             |            |
|-------------------------------------------------------|--------------------------|----------------|-----------|------------|-------------|---------|--------|--------------|-------------|-------------|------------|
| 🏜 👬 🏭 Modu                                            | iles: 🔍 🔀 Editor         |                | • = G     | 0 0        | ۵ 🕹 🔹       | а 🛃     |        | t •   🖬      | Re Re   +   | - 🖻 🥏       | P. 1 500mm |
| 14                                                    |                          |                |           | 08         |             |         |        |              |             |             | N: 1.300mm |
| 3DSlicer                                              |                          |                |           |            |             |         |        |              |             |             |            |
| Help & Acknowled                                      | dgement                  |                |           |            | 1           |         |        |              |             |             |            |
| Create and Select                                     | Label Maps               |                |           | Slice      | r creat     | es the  | e volu | me <b>fa</b> | -label      |             |            |
| Master Volume: fa                                     | 1                        | ./             |           | •          |             |         |        |              | 163         | 712.        |            |
| Merge Volume:                                         | fa-label                 |                | Set       |            |             |         |        |              | 1           | <i>29</i> 9 |            |
| <ul> <li>Per-Structure Vo</li> </ul>                  | lumes                    |                |           |            |             |         |        | <u>698</u>   |             |             | 2A -       |
| Edit Selected Lab                                     | el Map                   |                |           |            |             | 150     |        |              | -           |             | 66.        |
|                                                       |                          |                |           |            | ¢           |         |        |              |             |             | 69         |
| Undo/Redo: 🥪                                          | yla.                     |                |           |            |             |         |        |              | <b>1</b> 26 | - 18 A      |            |
| Active Tool:                                          |                          | DefaultTool    |           |            |             |         |        |              |             | - /82       |            |
| Label:<br>Data Probe                                  | tissue                   | 1              | 0         |            |             |         |        |              |             |             |            |
| Yellow RAS: (1.                                       | 5, 57.7, -33.6) Se       | gittal Sp: 1.5 |           |            |             |         |        |              |             |             |            |
| L fa-label (63, 26, 2<br>F None ()<br>B fa (63, 26, 2 | 5) background (0<br>5) 0 | )              |           |            |             |         |        |              |             |             |            |
|                                                       |                          |                |           |            |             |         |        |              |             |             | 8          |
|                                                       |                          |                | Diffusior | n MRI Anal | ysis of the | Human B | Irain, |              |             |             |            |
|                                                       |                          |                |           | S.Pujol, A | RR 2012-2   | 017     |        |              |             |             |            |

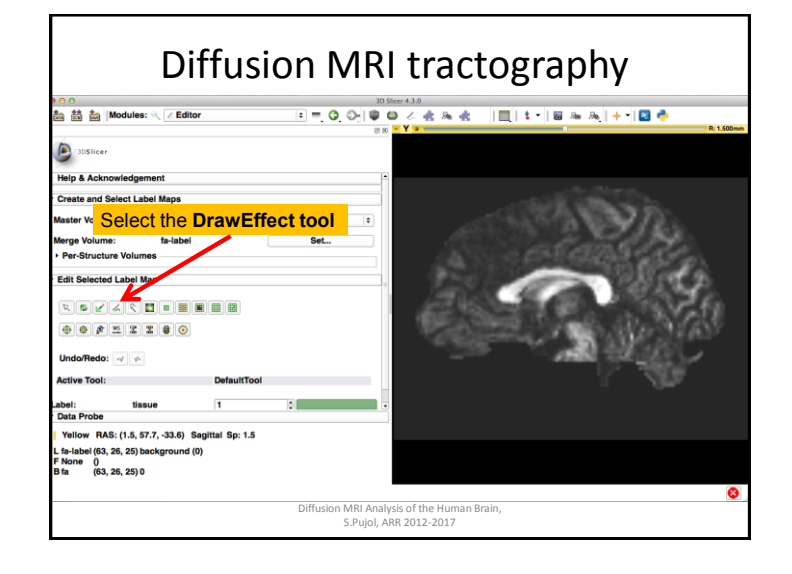

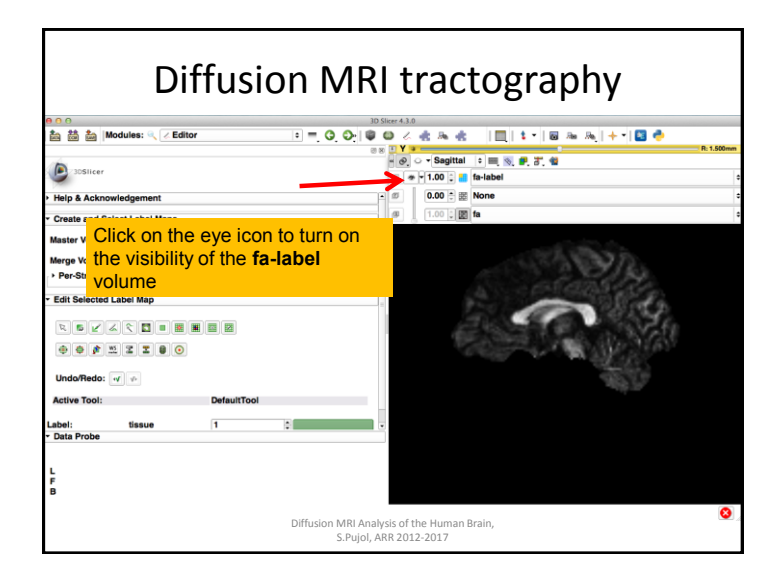

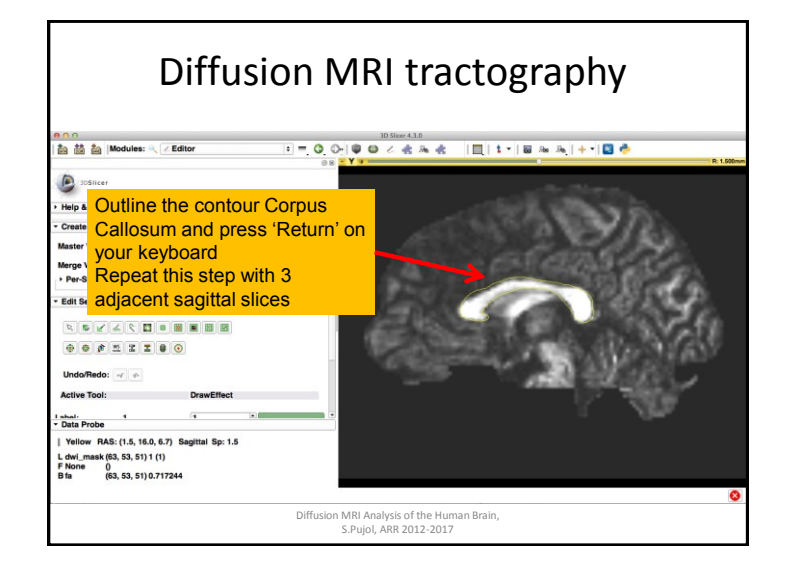

### Diffusion MRI tractography

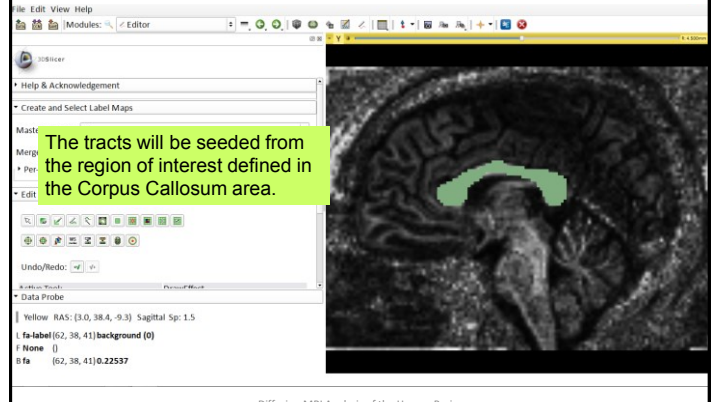

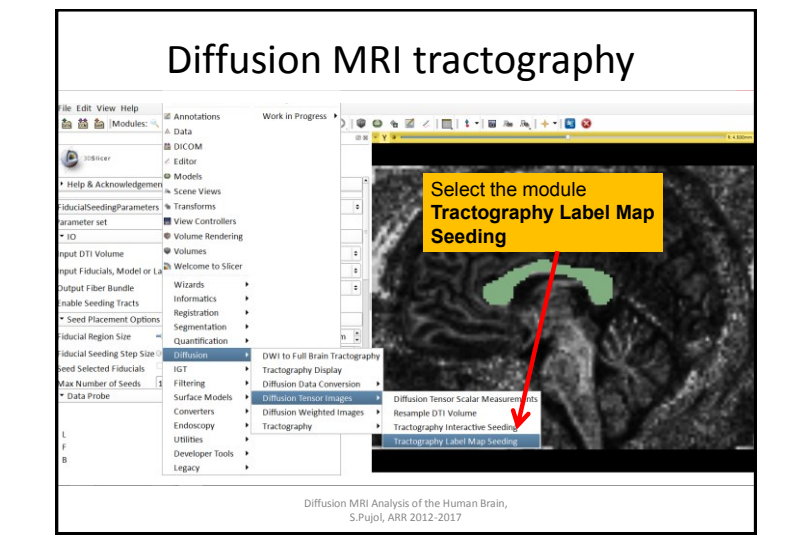

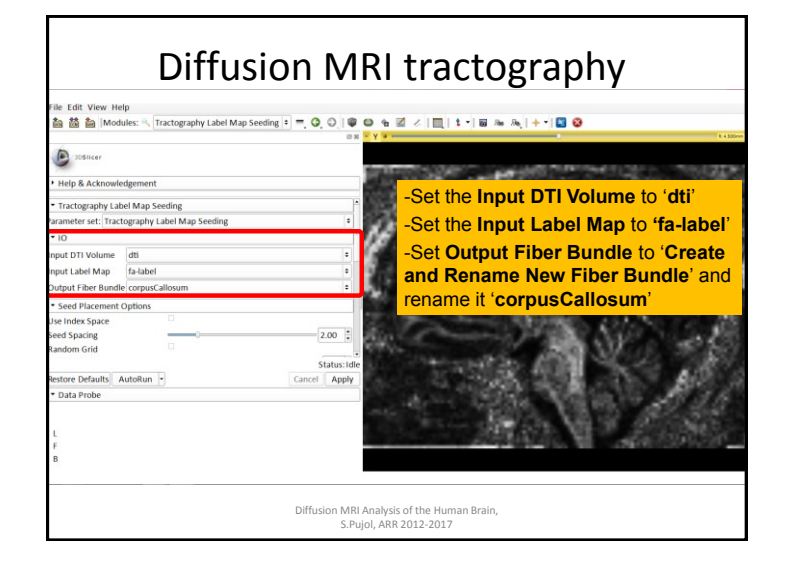

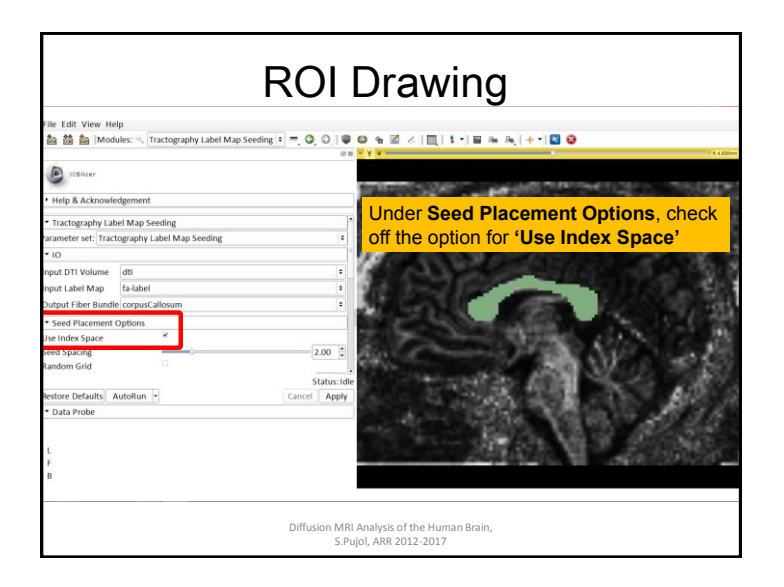

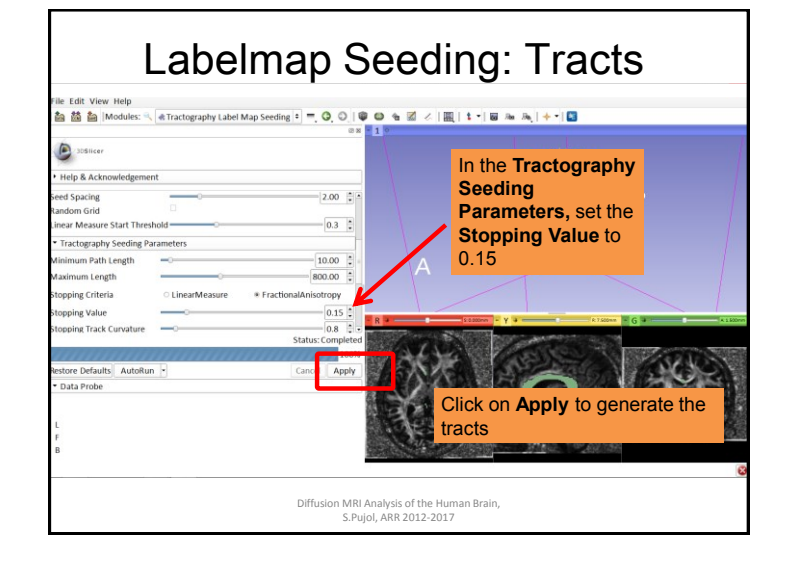

| ile Edit View Help                                        |                                   |                    |                      |                                       |                                                                                                    |
|-----------------------------------------------------------|-----------------------------------|--------------------|----------------------|---------------------------------------|----------------------------------------------------------------------------------------------------|
| 🏜 🗃 🚡  Modules: 🔍                                         | Tractography Labe                 | Map Seeding *      | ©, ©,   ♥ ©<br>≈× -1 | ·• III ◇ IIII   \$ * III 원 원 원  + * I | 6                                                                                                    |
| 305licer                                                  |                                   |                    |                      |                                       |                                                                                                    |
| Help & Acknowledgemen                                     | t                                 |                    |                      | \                                     | and the second second se |
| ieed Spacing<br>tandom Grid<br>inear Measure Start Three! |                                   | -                  | 2.00                 | B                                     | P                                                                                                    |
| Tractography Seeding Par                                  | rameters                          |                    | 0.3                  |                                       |                                                                                                    |
| Ainimum Path Length<br>Aaximum Length                     |                                   | - 1                | 0.00                 | The tracts genera                     | ted in the                                                                                                    |
| topping Criteria                                          | <ul> <li>LinearMeasure</li> </ul> | * FractionalAnisot | tropy                | corpus callosum a                     | area appear in                                                                                                    |
| topping Value<br>topping Track Curvature                  |                                   | Status: 0          | 0.15 .<br>0.8        | the 3D viewer.                        |                                                                                                    |
|                                                           |                                   |                    | 100%                 | ALLINGS                               | Cherry Star                                                                                                    |
| lestore Defaults AutoRun                                  |                                   | Cancel             | Apply                | SAX: BAS                              |                                                                                                    |
| Data Probe                                                |                                   |                    |                      | Y VALEN Y                             |                                                                                                    |
| L                                                         |                                   |                    |                      |                                       |                                                                                                    |
| F                                                         |                                   |                    | 8                    | A.J. Martin                           | and the second of the                                                                                                    |
| В                                                         |                                   |                    | -C                   |                                       | 2010.000                                                                                                    |

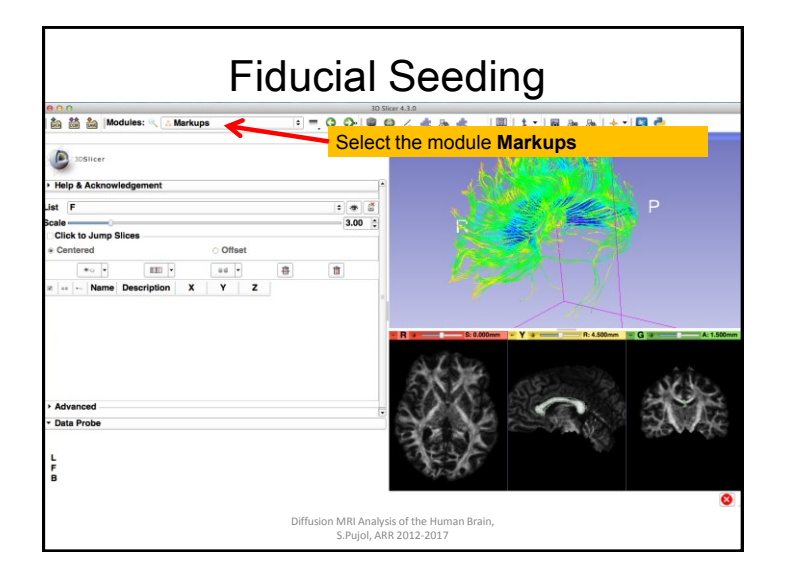

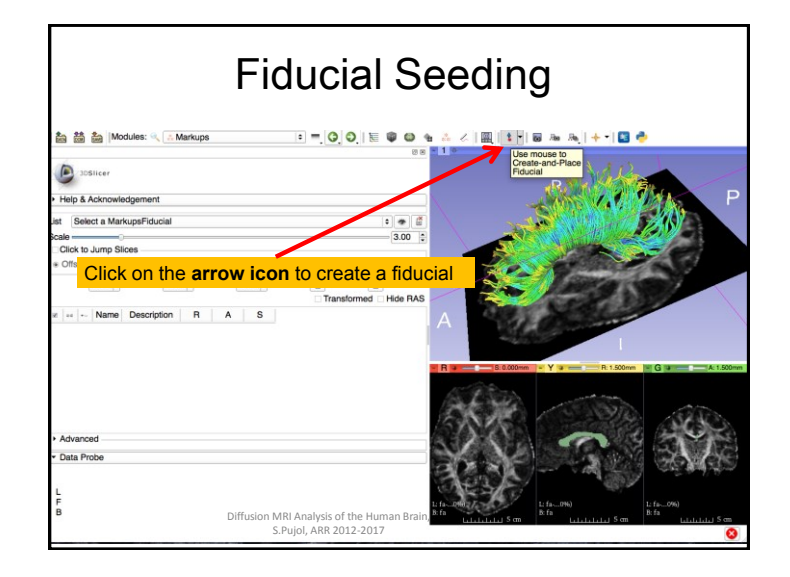

### **Fiducial Seeding**

| 🚵 🚵 Modules: 🔍 👬 Markups 🔹 =                                                                                                    | . G. O.   🗟 🕸 🗠 🐁                                 |                  | ≣ an an   + •   🖬 (              | •                                 |
|----------------------------------------------------------------------------------------------------|---------------------------------------------------|------------------|----------------------------------|-----------------------------------|
| Solucer     Help & Acknowledgement     Fep & Acknowledgement     For Position the fiducial near the     callosum fibers in the 3D sce                                                                                                    | corpus<br>ne                                      | A                |                                  |                                   |
| Image: Second second second | Transformed Hide RAS                              | A 22 18 22 400ms |                                  |                                   |
| <ul> <li>Advanced</li> <li>Data Probe</li> <li>L</li> </ul>                                                                                                    |                                                   |                  | Er                               |                                   |
| F<br>B<br>Diffe                                                                                                    | usion MRI Analysis of the<br>S.Pujol, ARR 2012-20 | (1               | L:fa0%)<br>B:fa<br>Lililiii 5 cm | l:fa0%)<br>B:fa<br>Lilililii S cm |

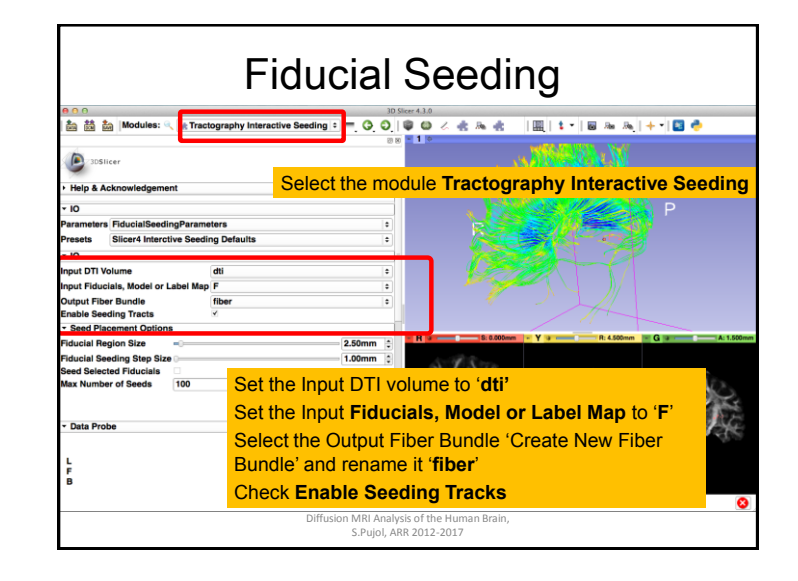

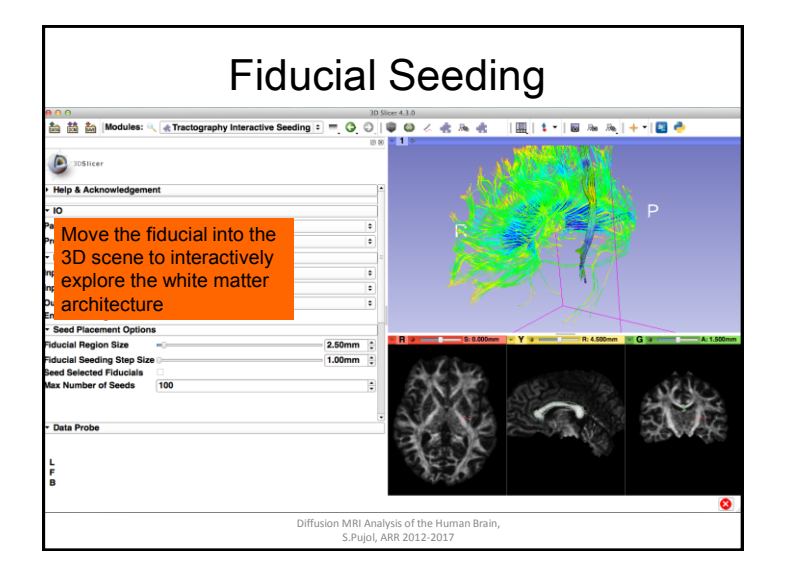

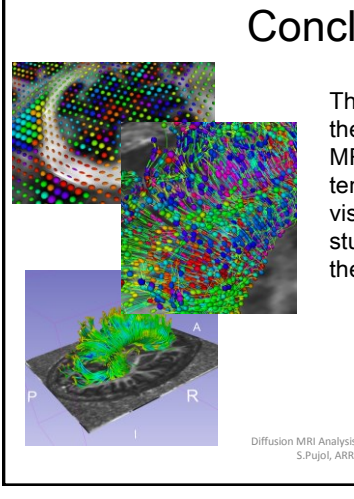

### Conclusion

This tutorial guided you through the different steps of a Diffusion MR analysis pipeline, from tensor estimation to 3D tracts visualization, for exploring and studying the 3D architecture of the brain white matter.

# Acknowledgments

Ŋ

- National Alliance for Medical Image Computing (NA-MIC) NIH U54EB005149
- Neuroimage Analysis Center (NAC) NIH P41RR013218